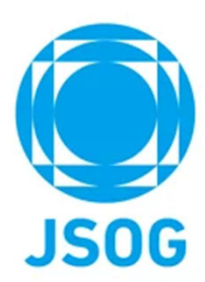

# 専門研修管理(統括責任者/副統括責任者) システム操作マニュアル

2023年10月作成 2025年 3月改訂

|                          | 2  |
|--------------------------|----|
| 1. 税括頁仕者IOP              | 3  |
| 1 – 1.統括責任者TOP 上部メニュー    | 4  |
| 1-2.研修状況一覧               | 5  |
| 1 – 2.(参考)専攻医TOP画面       | 6  |
| 2. 研修予定管理                | 7  |
| 2 – 1.研修予定管理 詳細          | 8  |
| 2 – 2.研修予定登録画面           | 9  |
| 2 – 3.休止期間登録画面           |    |
| 3. 随時申請                  |    |
| 3 – 1. プログラム異動申請一覧       |    |
| 3 – 2. プログラム異動申請 詳細画面    |    |
| 3 – 3. 専攻医関連申請一覧         |    |
| 3 – 4.研修管理システム登録取り下げ申請書  | 16 |
| 3 – 5. 施設関連申請            |    |
| 3 – 6. 施設関連申請 詳細画面       | 18 |
| 3 – 7.カリキュラム制研修開始申請一覧    |    |
| 3 – 8.カリキュラム制研修開始申請 詳細画面 | 20 |

目次

| ;              | 本システム | をご利用の方は以             | 下ブラウザ | をご利用   | ください。 |
|----------------|-------|----------------------|-------|--------|-------|
| Microsoft Edge | (最新版) | <b>Google Chrome</b> | (最新版) | Safari | (最新版) |

JSOG

| 4. 総括的評価                       | 21 |
|--------------------------------|----|
| 4-1.総括的評価 詳細画面                 | 22 |
| 5. 評価一覧                        | 23 |
| 5 – 1.指導医評価一覧                  | 24 |
| 5 – 2. 研修プログラム評価サマリ            | 25 |
| 6. 専門研修施設管理                    | 26 |
| 6-1.副統括責任者の登録・編集・削除            | 27 |
| 6 – 2.連携施設責任者の登録・変更            | 28 |
| 6 – 3. 基幹施設の更新申請               | 29 |
| 6-4.連携施設の更新申請【代理申請】            | 32 |
| 6 – 5. 統括責任者の更新申請              | 34 |
| 6 – 6. 統括責任者の変更申請(副統括責任者からの申請) | 37 |
| 7. 研修プログラム管理                   | 40 |
| 8. 問合せ・その他                     | 41 |

| 🁮 専門医関連システム                                           | ₩₩₩₩₩₩₩₩₩₩₩₩₩₩₩₩₩₩₩₩₩₩₩₩₩₩₩₩₩₩₩₩₩₩₩₩                              | ● 統括責任者_頁<br>京A       | * ? 🌲 (                                                                                                    | → <u>]</u> _                          | 上部メニュー:P4参照                                                                                                    |
|-------------------------------------------------------|-------------------------------------------------------------------|-----------------------|----------------------------------------------------------------------------------------------------|---------------------------------------|----------------------------------------------------------------------------------------------------|
| 専門研修管理統括責任者TOP ▼                                      | 専門研修管理指導医TOP 随時審查項目申                                              | 請▼ 評価一覧▼ 専門研修施設管理▼    | 研修プログラム管理▼                                                                                                 |                                       |                                                                                                    |
|                                                       | お知ら                                                               | せはありません               |                                                                                                    | ة – t                                 | お知らせ:予定登録や評価等の依頼が表示されます。                                                                                                    |
| ※情報を最新化する場合は、「聶                                       | 最新情報取得」ボタンで画面更新をして下さい。                                            |                       | 最新情報                                                                                                    | <sub>段取得</sub>                        | 最新情報取得:ボタンを押すと最新情報に更新します。                                                                                                    |
| 研修状況一覧検索項目           氏名           開始年度           研修制度 | 氏名カナ       マ     研修修了状況       マ     プログラム制                        | ☑ 研修中 □ 研付            | 您修了 → 年度終了                                                                                                 | ····································· | 研修状況一覧:当該研修プログラムに所属し研修中の<br>専攻医の研修状況が確認できます。<br>(P5参照)                                                                                                    |
| 研修状況一覧(7/3 15:04時点)<br>氏 開<br>名 年                     |                                                                   | 経験症例 学術履歴 研修期間        | (月)<br>形成的<br>評価<br>指<br>施<br>日<br>第<br>2<br>5<br>5<br>5<br>5<br>5<br>5<br>5<br>5<br>5<br>5<br>5<br>5<br>5 | 18件                                   | ※「随時申請」の確認/承認や「総括的評価」の<br>評価依頼がある場合は、研修状況一覧の上に<br>以下のように依頼が表示されます。(P11〜参照)                                                                                                    |
| 度<br>専攻医東京2021<br>カリ<br>5                             | 当 <u>新</u> 査 医 愛 録 違<br>登 登 僅 堂 安 対<br>医.東京00631_0 有 済 1 1 1 1 10 | 1 193 8 2 1 1 42 21   |                                                                                                    |                                       | 総括約評価         申請者         研修期始年度         研修制度         研修制度         修了里作確認         総括約評価           専以医_東京202306         2023年         プログラム制         確認         □ 専以医の修了塑件を確認した         評価 |
| 與設置 marx 2 0 2 3 2023 指導度 0 4 2 2                     | 医那moods1_0 有 濟 1 1 1 10                                           | 1 127 4 1 0 0 36 21 3 | 0 O 未 末 未 未 末 木<br>CSV                                                                                     | *<br>#<br>#                           | 維持申請         単請者         単請種効         更新日時         詳細           連携施設責任者_東京00293         連携施設等の区分変更申請         2023/7/20 09:20         確認                                                   |

会員ポータルの研修管理システムより統括責任者TOP画面に遷移します。

1. 統括責任者TOP

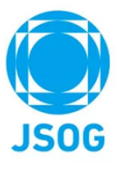

### 1-1. 統括責任者TOP 上部メニュー

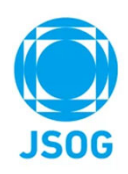

⑦ マニュアル集へのリンク

会員ポータルの研修管理システムより統括責任者 T O P 画面に遷移します。 T O P 画面のヘッダメニューからは以下の画面に遷移できます。

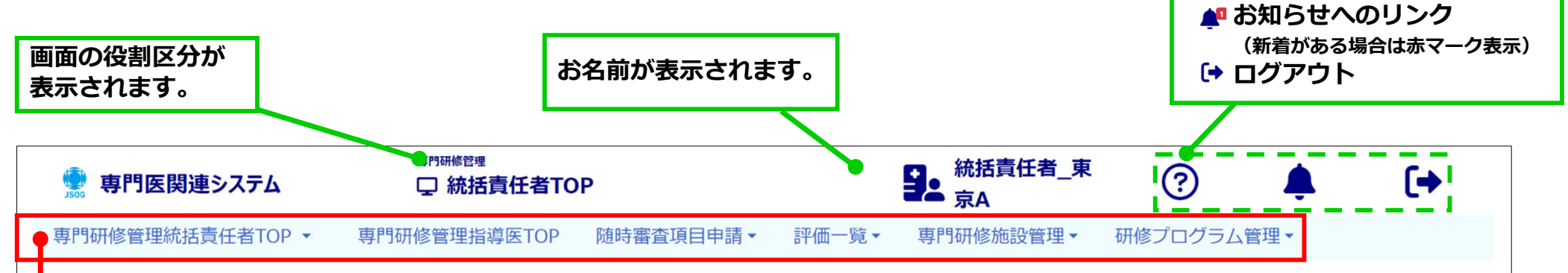

| メニュー名          | リンク先概要                         | マニュアル等                          |
|----------------|--------------------------------|---------------------------------|
| 専門研修管理統括責任者TOP | 研修状況確認・総括的評価、研修予定管理を行う画面に遷移    | $P 5 \sim 1 0 \ P 2 0 \sim 2 1$ |
| 専門研修管理指導医TOP   | 指導医としての役割で専攻医評価を行う、指導医TOP画面に遷移 | 指導医操作マニュアル参照                    |
| 随時審査項目申請       | 随時審査及び状況確認が出来る画面へ遷移            | P 1 1~19                        |
| 評価一覧           | 各評価結果が確認できる画面へ遷移               | P 2 2~2 4                       |
| 専門研修施設管理       | 専門研修施設管理が行える画面へ遷移              | 施設管理マニュアル参照                     |
| 研修プログラム管理      | 研修プログラムの申請管理が行える画面へ遷移          | 研修プログラム申請マニュアル参照                |

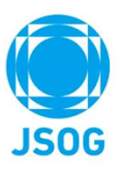

### 1-2. 研修状況一覧

研修状況一覧では所属する専攻医の研修状況を確認できます。

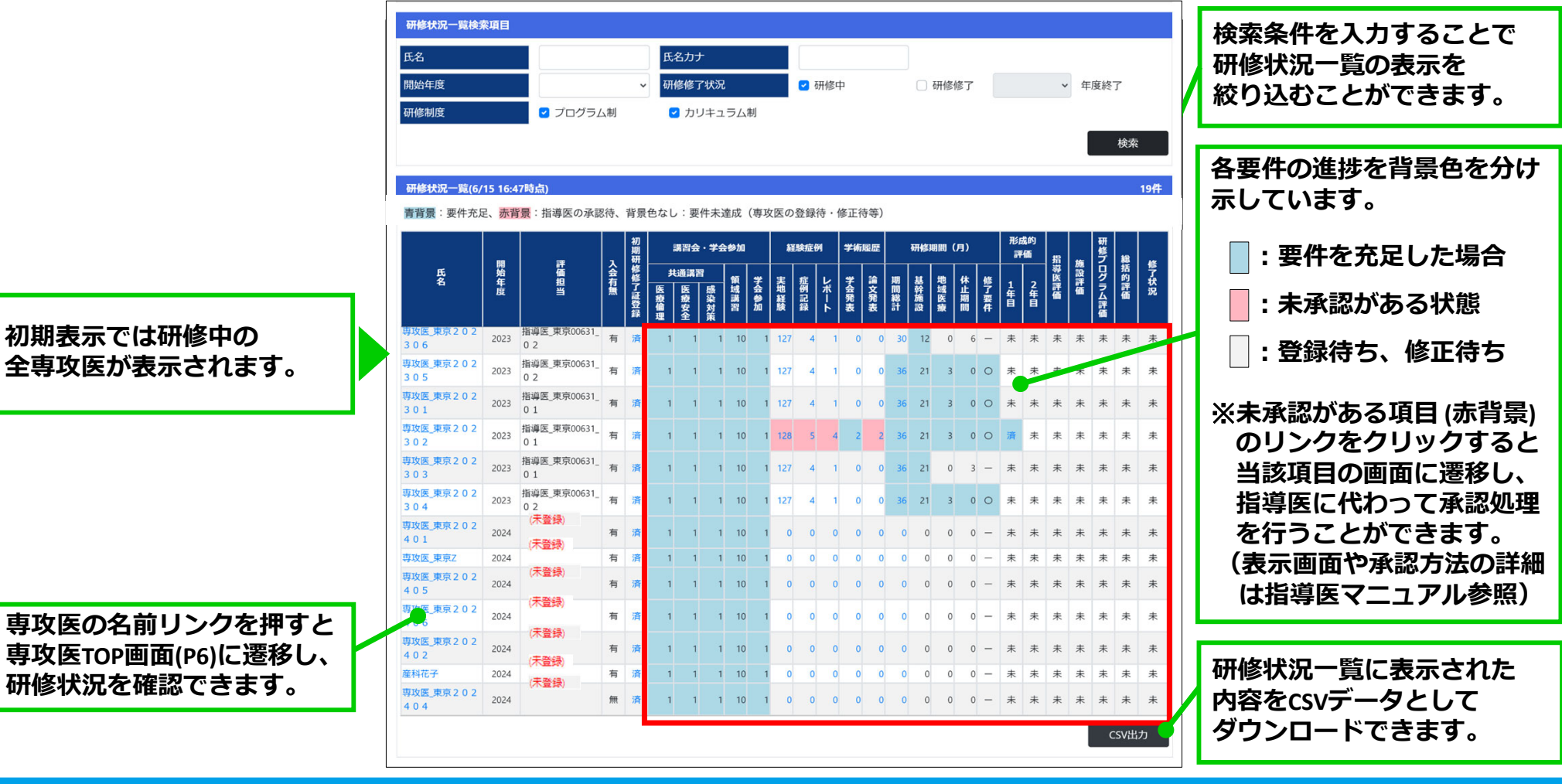

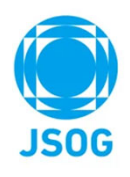

### 1-2. (参考) 専攻医TOP画面

研修状況一覧の専攻医名のリンクより、専攻医TOP画面に遷移し、専攻医の研修状況詳細が確認できます。 専攻医TOP画面は以下の画面構成になります。

|            | ● 専門医関連システ<br>専門研修管理結構業で有工                                                                                                    | <b>ム</b><br>OP •                                                                   | 日時6886<br>□ 専攻医TOP<br>診療理想等医TOP 随時審査項目6                                                                                                    | P請 - 評価·                                                           | ●上 統括責任<br>素A<br>一覧・ 専門研修修設領                                                                                                    | <sup>21</sup> _東 (1)                                                                                                    | クレート (ジラム管理・                                                   | •                                                                                                    |
|------------|----------------------------------------------------------------------------------------------------|------------------------------------------------------------------------------------|----------------------------------------------------------------------------------------------------|--------------------------------------------------------------------|----------------------------------------------------------------------------------------------------|----------------------------------------------------------------------------------------------------|----------------------------------------------------------------|----------------------------------------------------------------------------------------------------|
|            | ※情報を最新化する場合は                                                                                                    | t、「最新情報取得                                                                          | 」ボタンで画楽更新をして下さい。                                                                                                    |                                                                    |                                                                                                    |                                                                                                    |                                                                | 最新情報取得                                                                                                    |
| 开修関連情報     | 研修四通信報<br>氏名<br>任修利道<br>其修制道<br>其例用符例修了証                                                                                                    | <ul> <li>金料花子</li> <li>プログラム制</li> <li>登録法 初</li> </ul>                            | NH研修修了賞3.pdt                                                                                                    | <ul> <li>会員番号</li> <li>研修税貸</li> <li>就活賞(</li> <li>アンケー</li> </ul> | 号 201<br>日午政 1年<br>日代 秋北<br>ート登録 未有                                                                                                    | 80177<br>日<br>1責任任_東京A<br>2録                                                                                                    |                                                                |                                                                                                    |
|            | 研修予定スケジュール                                                                                                    |                                                                                    |                                                                                                    |                                                                    |                                                                                                    |                                                                                                    |                                                                |                                                                                                    |
|            | #101                                                                                                    | 施設区分                                                                               | 886                                                                                                    | 地域医療<br>研修対象                                                       | 115 MWE                                                                                                    | 加速医杆菌                                                                                                    | 1832745                                                        | 形成的評価                                                                                                    |
|            | 2024/4/1~2024/12/31                                                                                                    | 基幹施設                                                                               |                                                                                                    |                                                                    | 旅Ģ医_東京00631_0<br>1                                                                                                    | 未登録                                                                                                    | 未登録                                                            |                                                                                                    |
| 冬予定スケジュール  | 2025/1/1~2025/9/30                                                                                                    | 漢抗施設                                                                               |                                                                                                    |                                                                    | 翁得医_東京00513_0<br>1                                                                                                    | 未設課                                                                                                    | 未留時                                                            | 未登録                                                                                                    |
|            | 2025/10/1~2025/12/31<br>(休止月開)                                                                                                    |                                                                                    |                                                                                                    |                                                                    | 統活責任者」東京A                                                                                                    |                                                                                                    |                                                                |                                                                                                    |
|            | 2026/1/1~2026/3/31                                                                                                    | 連携施設                                                                               |                                                                                                    |                                                                    | 张祥医_東京00523_0                                                                                                    | 未登録                                                                                                    | 未登録                                                            | 未登録                                                                                                    |
|            | 2026/4/1~2027/3/31                                                                                                    | 革命编码                                                                               |                                                                                                    |                                                                    | A<br>验得医_東京00631_0                                                                                                    | 未登録                                                                                                    | 未登録                                                            |                                                                                                    |
| <b>彩状況</b> | 2<br>(1) (1) (1) (1) (1) (1) (1) (1) (1) (1)                                                                                                    | 田会・子会参加<br>387 新<br>10 日<br>10 日<br>10 日<br>10 日<br>元史状況は、以下の                      | ALBERT         TABLEST           R         R <t< th=""><th>10 10 10 10 10 10 10 10 10 10 10 10 10 1</th><th>Relations         (F)           1         0           1         0</th><th></th><th>勝調<br/>時間<br/>時間<br/>時間<br/>時間<br/>時間<br/>時間<br/>時間<br/>時間<br/>時間<br/>時間</th><th>на<br/>на<br/>ру<br/>са<br/>к.<br/>(т.)<br/>т.<br/>т.<br/>т.<br/>т.<br/>т.<br/>т.<br/>т.<br/>т.<br/>т.<br/>т.<br/>т.<br/>т.<br/>т.</th></t<> | 10 10 10 10 10 10 10 10 10 10 10 10 10 1                           | Relations         (F)           1         0           1         0                                                                                                    |                                                                                                    | 勝調<br>時間<br>時間<br>時間<br>時間<br>時間<br>時間<br>時間<br>時間<br>時間<br>時間 | на<br>на<br>ру<br>са<br>к.<br>(т.)<br>т.<br>т.<br>т.<br>т.<br>т.<br>т.<br>т.<br>т.<br>т.<br>т.<br>т.<br>т.<br>т. |
|            | ER.                                                                                                    |                                                                                    | 目錄名                                                                                                    |                                                                    | 12 M R                                                                                                    |                                                                                                    | 要件充足                                                           | <b>症例一</b> 章                                                                                                    |
| 包経験        | 1         総部の後(在今街)           2         街上切橋(南)村)           3         街上切橋(南)村)           4         新豊加速,米価目           5         7 空からかみぶ           6         紀元大平山(市内)           7         ジョのからな、           8         細木子空金電池目           9         湯町パントマーム           10         福祉田子子会電池目           11         不祥田の市助品 | い(王)<br>計量で開始期の市主<br>・7 宮内税金面線用<br>出または印度業的語<br>4 (私刀、加度手助)<br>切っ(助子)<br>素あるいは治療に創 | 50時 (8, Ja-35 手)<br>たキテナギ (8, 7)<br>出出 (8, 7)<br>                                                                                                    |                                                                    | Eff         HULA           100         -           20         -           5         -           10         -           10         -           10         -           110         -           125         -           135         -           15         - | Xdax           0         0           0         0           0         0           0         0           0         0           0         0           0         0           0         0           0         0           0         0           0         0           0         0           0         0 |                                                                |                                                                                                    |
|            | 12 生殖动動医療(Ca                                                                                                    | おける際的すいける                                                                          | S2266A(7)2533                                                                                                    |                                                                    |                                                                                                    |                                                                                                    |                                                                |                                                                                                    |
|            | 12         生殖病助医療に           13         黒春期や蚕年期                                                                                                    | おける操卵または怒<br>以降女性の批評に対                                                             | 5秒値への参加<br>れし診断や消療に参加                                                                                                    |                                                                    | 5                                                                                                    | 0 0                                                                                                    |                                                                |                                                                                                    |

|             | 成例記録     |               |              |                                  |      |           |         |           |                  |            |                 |         |
|-------------|----------|---------------|--------------|----------------------------------|------|-----------|---------|-----------|------------------|------------|-----------------|---------|
|             | No       | 应例分類          |              |                                  | 病名   |           |         | 研修施設名     | 1                | 当指導医名      | ŧtir            | 12431¥H |
|             | 1 周盛     | RI .          | R            | 18                               |      |           | 東京大     | ;学区学部附属病的 | t 21             | 【東京00631_0 | 未承認             | 権認      |
|             | 2 周慶     | 91            |              |                                  |      |           |         |           | -                |            | 朱卡請             |         |
|             | 3 第人     | 126           |              |                                  |      |           |         |           | -                |            | 未中請             |         |
| <b>炡例記録</b> | 4 時人     | 4種稿           |              |                                  |      |           | -       |           | •                |            | 朱中請             |         |
|             | 5 (1.3)0 | 49938         |              |                                  |      |           |         |           |                  |            | 未申請             |         |
|             | 6 生殖     | 有利率           |              |                                  |      |           |         |           |                  |            | 未中間             |         |
|             | 7 女性     | <b>、</b> ルスケア |              |                                  |      |           |         |           |                  |            | 未中請             |         |
|             | 8 3319-  | 、ルスケア         |              |                                  |      |           |         |           |                  |            | 未中語             |         |
|             | 9 -      |               |              |                                  |      |           |         |           |                  |            | 未中語             |         |
|             | 10 -     |               |              |                                  |      |           |         |           |                  |            | 未中語             |         |
|             |          |               |              |                                  |      |           |         |           |                  |            |                 |         |
|             | 症例レポート   |               |              |                                  |      |           |         |           |                  |            |                 |         |
|             |          |               | _            | 8                                | 新名・病 | 8         |         | 研修施設名     |                  | 1当指募医名     | U.R.            | レポート詳細  |
| 売例し ポート     | 周產期      |               | <u></u> *    |                                  |      |           |         |           |                  |            | 未申請             |         |
|             | 财人科膳席    |               |              |                                  |      |           |         |           | •                |            | 未申請             |         |
|             | 生殖内分泌    |               | -            |                                  |      |           | -       |           |                  |            | 未申請             |         |
|             | 女性ヘルスケン  | 2             |              |                                  |      |           |         |           |                  |            | 未申請             |         |
|             | 学会発表     |               |              |                                  |      |           |         |           |                  |            |                 |         |
|             | 減肥名      | 元表            | 18           | 学術集会名                            | 网络   | 地國        | 椎年月日    | 学会名       | がな               | સાર        | 更新日時            | 内容詳細    |
| 学会発表        | 医中語1     |               | 20<br>8<br>7 | 48回 日本<br>第人科研会                  | 東京   | 202       | 1/3/29  | -         |                  | 未申請        | 2023/8/7 21:57  |         |
|             | その起い     |               | 日間天日         | 木晴人科攝<br> 学会学術講<br> 会 (第65<br> ) | 橫浜   | 202       | 1/11/24 | -         | サンプルPDF<br>1.pdf | 未承認        | 2023/8/7 22:00  | 權認      |
|             | 18 V     |               |              |                                  |      |           |         |           |                  |            |                 |         |
|             | 841      | r 1           | 論文理制         | 9678-                            | 8 I  | 警行年月日     |         | 852       | 派付               | NR.        | 更新日報            | PHERM   |
| 論文          | Pubmed1  |               | Pubmed       | 遺伝性腫病                            |      | 2020/1/28 | -       |           | サンプルPDF          | 水泽起        | 2023/8/14 20:25 | 権武      |
|             |          |               |              |                                  |      |           |         |           |                  |            |                 |         |

| 専門医関連システム         Immeter<br>I 統括責任者TOP         Immeter<br>I 統括責任者TOP         Immeter<br>I 統         Immeter<br>I 統         Immeter<br>I I I I I I I I I I I I I I I I I I I | ● 早<br>専門研研<br>研修予2 | <b>F門医関連システム</b><br>多管理統括責任者TOF<br><b>2管理検</b> 来項目 | <b>873</b><br>↓<br>↓<br>9 • 専門研偵 | <sup>補費權</sup><br>研修予定管理<br>管理指導医TOP | 随時審查項目申請。 評            |                      | <b>[→</b><br>≅æ- |                                 |
|----------------------------------------------------------------------------------------------------|---------------------|----------------------------------------------------|----------------------------------|--------------------------------------|------------------------|----------------------|------------------|---------------------------------|
| <ol> <li>上部メニューの【専門研修管理統括責任者】の<br/>右側の ▼ をクリックいただくと</li> </ol>                                                                                                    | 氏名<br>研修開始<br>予定未發  | 绿                                                  | □ 未登録のみ                          | 氏名力 <del>」</del><br>▼ 研修制度           | 2 7 C                  | 1グラム剤 🔹 カリキュラム剤      | 検索               | 検系内容を入力し<br>絞り込みを行うこ<br>とができます。 |
| 【研修予定管理】ホタンか表示されます。                                                                                                    | 研修予                 | 管理                                                 |                                  |                                      |                        |                      | 1917             |                                 |
| 衣木された【研修ア正官理】小ダンをクリック9ることで                                                                                                    | ア 定<br>未登録          | 氏名                                                 | 研修開始年度                           | 研修制度                                 | 現在の所属                  | 予定スケジュール             | 研修予定             |                                 |
| 研修 ア 正 官 理 の 画 面 か 表 示 こ れ よ 9 。                                                                                                    | *                   | 産科花子                                               | 2024                             | プログラム制                               | 81-10-0188             |                      | 詳細               |                                 |
|                                                                                                    | *                   | 専攻医_東京20<br>2402                                   | 2024                             | プログラム制                               |                        |                      | 8¥46             |                                 |
| 専門研修管理統括責任者TOF▼                                                                                                    | *                   | 専攻医_東京20<br>2401                                   | 2024                             | プログラム制                               |                        |                      | 詳細               |                                 |
|                                                                                                    | *                   | 専攻医_東京Z                                            | 2024                             | プログラム制                               |                        |                      | 詳細               |                                 |
| 研修予定管理                                                                                                    | *                   | 専攻医_東京20<br>2404                                   | 2024                             | プログラム制                               |                        |                      | 詳細               |                                 |
| WII多」,在自任                                                                                                    | *                   | 専攻医_東京20<br>2405                                   | 2024                             | プログラム制                               |                        |                      | 詳細               |                                 |
|                                                                                                    | *                   | 専攻医_東京20<br>2406                                   | 2024                             | プログラム制                               |                        |                      | 詳細               |                                 |
|                                                                                                    |                     | 専攻医_東京20<br>1602                                   | 2016                             | カリキュラム制                              |                        | 2023/4/1~2025/3/31   | 詳細               |                                 |
|                                                                                                    |                     | <b>専</b> 攻医_東京20                                   | 2021                             | カリキュラム制                              |                        | 2024/4/1~2025/3/31   | ITHE             |                                 |
|                                                                                                    |                     | 2102<br>重改医 東京20                                   |                                  |                                      |                        |                      |                  |                                 |
|                                                                                                    |                     |                                                    |                                  |                                      |                        | 先距 前へ 1              | 次へ 未尾            |                                 |
|                                                                                                    |                     |                                                    |                                  | _2<br>≝<br>(⊺                        | 研修予定<br>当該専攻国<br>28参照) | 定登録を行う専攻<br>医の研修予定詳細 | 医の【<br>画面を       | 詳細】ボタンを押し、<br>開きます。             |

### 専攻医の 研修予定の登録・編集 および 休止期間の登録・編集 は、研修予定管理画面より行います。

2. 研修予定管理

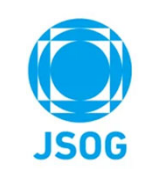

### 2-1. 研修予定管理詳細

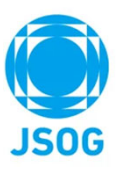

研修予定管理詳細画面より研修予定/休止期間の登録・編集・削除を行います。

| 🤶 専門医師                            | 関連システム                                       |                          | <sup>專門研修管理</sup><br>및研修予定管理計            | 師                | 9                       | 統括責任者_<br>京A | _東                    | ?      | <b>₽</b> ₫ | (+          |                                                                  |
|-----------------------------------|----------------------------------------------|--------------------------|------------------------------------------|------------------|-------------------------|--------------|-----------------------|--------|------------|-------------|------------------------------------------------------------------|
| 専門研修管理約                           | <b>铊括責任者TOP</b>                              |                          | 専門研修管理指導医TOP                             | 随時審              | 査項目申請▼ 評価一覧▼            | 專門研修施調       | 設管理▼                  | 研修プロ   | コグラム管理▼    |             |                                                                  |
| 専攻医の研修予<br>「研修予定追加<br>研修休止期間(ケ    | 定の登録、変<br> 」ボタンより<br><sup> </sup><br>*業、休職、認 | 更、削<br>研修施調<br>定施設       | 除を行います。<br>役、研修期間、担当指導医<br>外など)を設定する場合は、 | の割当を行<br>「休止期    | って下さい。<br>間追加」ボタンを押して下さ | い。           |                       |        |            |             |                                                                  |
| 專攻医情報                             |                                              |                          |                                          |                  |                         |              |                       |        |            |             | 登録する専攻医情報を確認して下さい。                                               |
| 氏名                                |                                              | 産科社                      | 花子                                       |                  | 研修経過年数                  | 1年           | F目                    |        |            |             |                                                                  |
| 基幹施設                              |                                              | -                        |                                          |                  | 統括責任者                   | 統            | 括責任者_                 | _東京A   |            |             | 2 研修予定の登録の場合:<br>→【研修予定追加】ボタンをクリックして下さい。                         |
| 研修予定                              |                                              |                          |                                          |                  |                         |              |                       |        |            |             | 研修予定登録画面が表示されます。(P9参照)                                           |
|                                   |                                              |                          |                                          |                  |                         |              | 研修予定                  | 追加     | 休止期間       | 追加          | 休止期間の登録の場合:                                                      |
| 期間                                | 施設                                           | 区分                       | 施設名                                      | 地域医<br>療研修<br>対象 | 担当指導医                   | 予定編 子<br>集   | <del>\$</del> 定削<br>除 | 休业     | -期間<br>明書  | 休止理由        | ⇒【休止期間追加】ボタンをクリックして下さい。<br>研修予定登録画面が表示されます。(P10参照)               |
| 2025/1/1~<br>2025/3/31            | -                                            |                          | -                                        | -                | -                       | 予定           | 予定削除                  | サンプルPE | DF 1 .pdf  | その他         | 市でによりは正期期証明書が担当された担合                                             |
| (休止期間)<br>2024/4/1~<br>2024/12/31 | 基幹族                                          | <b></b> む 設              |                                          | -                | 指導医_東京00631_1 0         | 予定<br>編集     | 予定削除                  |        |            |             | 等攻医により休止期间証明者が提出された場合、<br>ファイル名リンクが表示されプレビューで内容を<br>確認することができます。 |
| 戻る                                | <編集<br>登録さ<br>【予定                            | <b>護機</b> 能<br>これ<br>に編集 | 能><br>に研修予定/(<br>集】ボタンよ <sup>」</sup>     | 休止其<br>り編身       | 月間の内容を<br>しすることがで       | きます。         |                       |        | <削除<br>登録さ | 幾能><br>れた研修 | <b>多予定/休止期間を削除できます。</b>                                          |

### 2-2. 研修予定登録画面(1)

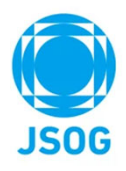

研修予定の登録を行います。

研修期間⇒研修施設⇒週単位の勤務時間※⇒担当指導医の 順番で登録して下さい。

なお、<u>同一期間、同一指導医に登録可能な専攻医数の上限は研修プログ</u> <u>ラム制の専攻医3名までとなっています</u>のでご留意下さい。(担当指導医の 選択欄に指導医が表示されない場合は、当該指導医の所属や同時期に 担当している研修プログラム制の専攻医数をご確認下さい。)

※プログラム制の場合、週単位の勤務時間は「常勤相当の勤務時間」が 自動で設定されます。カリキュラム制の場合のみ勤務時間を選択下さい。

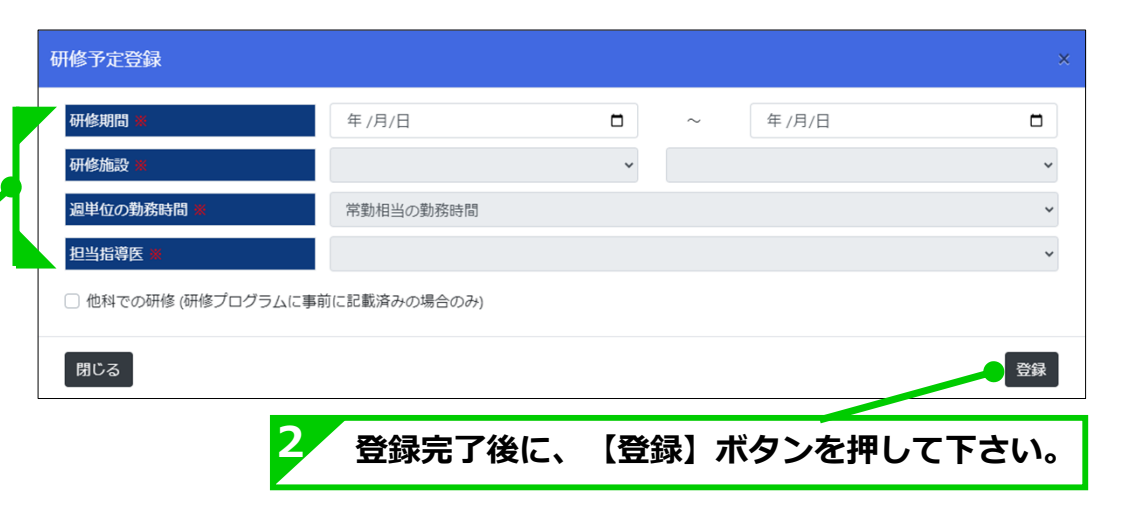

| 2025年度以降に研修を開始したプログラム制の専攻医は<br>「同一施設での研修が連続した3ヶ月以上であること」が必要です。                                         | 研修予定登録                                                                                             | www./mm/dd 🗐                             | ~       | vvvv/mm/dd | ×  |
|----------------------------------------------------------------------------------------------------|----------------------------------------------------------------------------------------------------|------------------------------------------|---------|------------|----|
| <br>  同一施設の連続した研修期間中に休止期間を含む場合や<br>  指導医を変更する場合等で、3ヶ月未満での研修期間を登録する<br>  場合は、「研修期間を3ヶ月未満で申請する」にチェックを入れて | <ul> <li>         一研修期間を3ヶ月未満で申請する()         研修施設 ★<br/>選単位の勤務時間 ★<br/>担当指導医 ★         </li> </ul> | 同一施設での研修が連続した3ヶ月以上を満たす<br>×<br>常動相当の動務時間 | よう別途研修予 | 定登録を行う)    | ~  |
| 登録して下さい。                                                                                               | □ 他科での研修 (研修プログラムに事<br>閉じる                                                                         | 前に記載済みの場合のみ)                             |         |            | 登録 |
| '                                                                                                    |                                                                                                    |                                          |         |            |    |

### 2-2.研修予定登録画面(2)

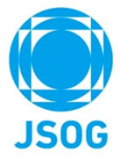

"指定済連携施設以外での専門研修を行う場合"および"他診療科での研修を行う場合"の研修予定の登録を以下に示します。

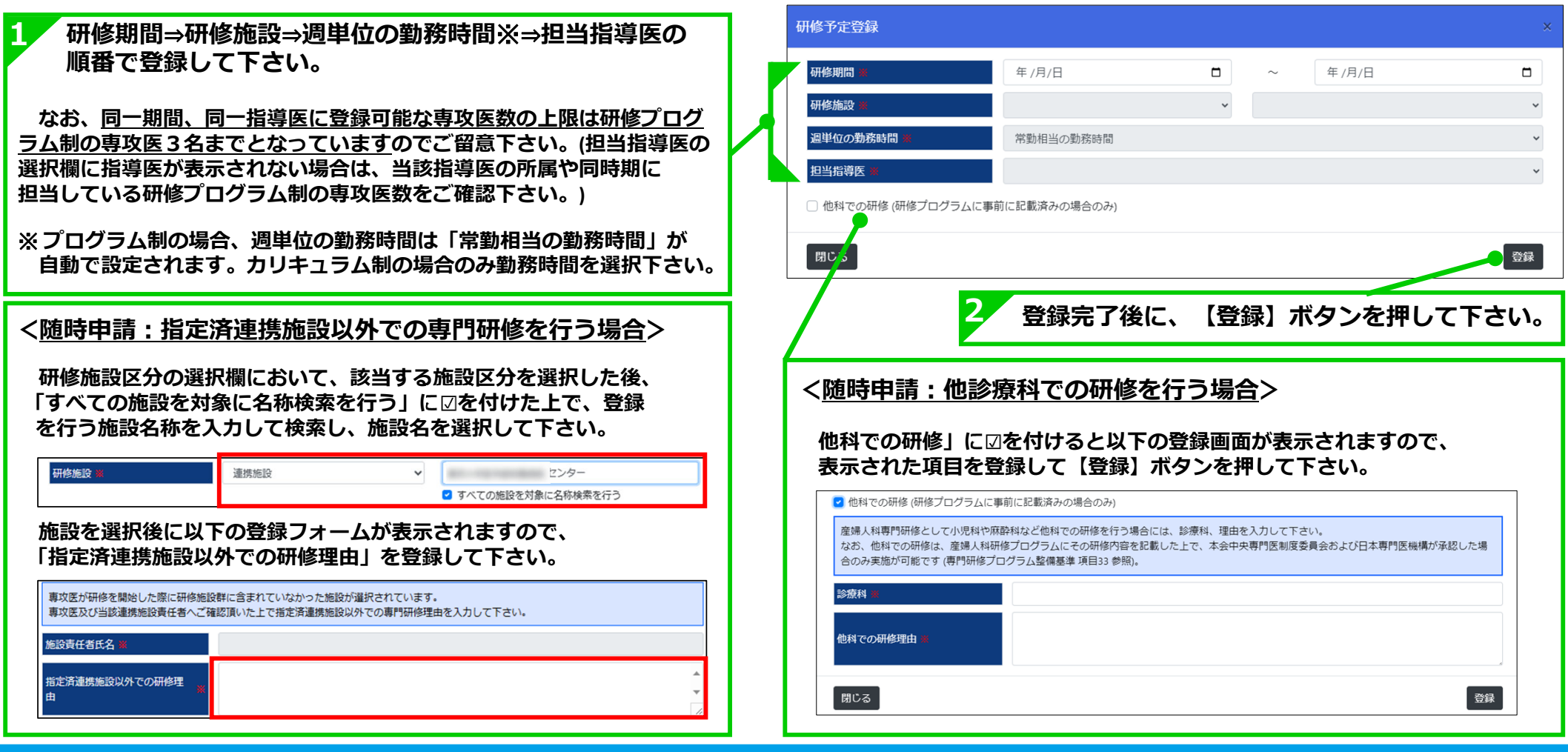

# 2-3.休止期間登録画面

休止期間の内容を登録を行います。

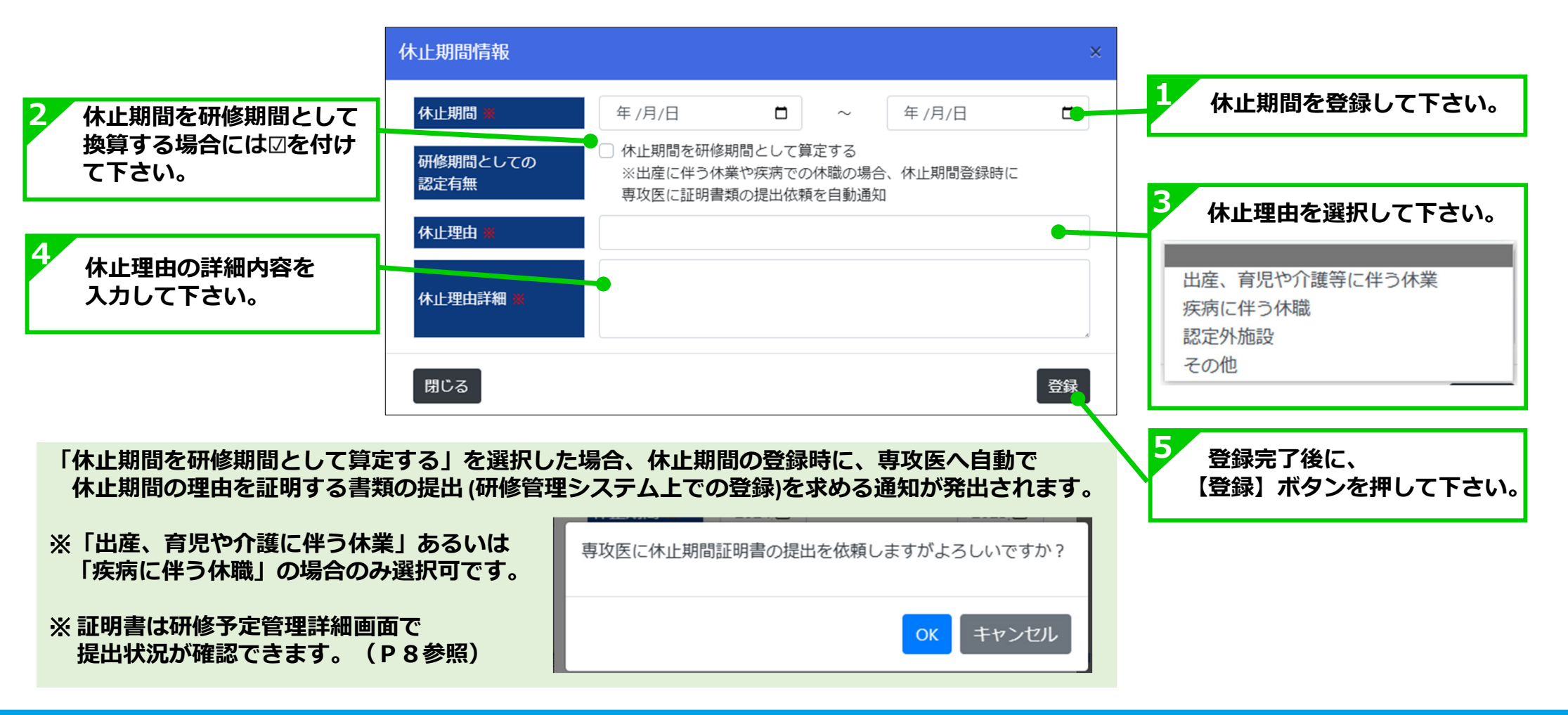

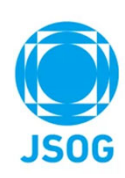

### 3. 随時申請

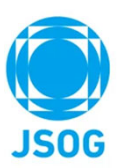

随時審査項目申請メニューより、随時申請書の作成や申請内容の確認・承認画面へ進むことができます。

| 専門医関連システム<br>専門研修管理統活責任者TOP ~                                                                                                    | <b>87566世紀</b><br><b>京 統括責任者TOP</b><br>専門研修管理指導医TOP 施時審査項目申請。<br>お知らせはあ | <b>92 統括責任者_東</b><br>京A<br>町町研修施設管理・<br>りません | ⑦ 研修プログラム管理                              | <b>€</b> [+        | 1 上部メニューの【随時審査項目申請】をクリックすると<br>以下の随時申請メニューが表示されます。<br>該当するメニューをクリックして下さい。                                                                                   |
|----------------------------------------------------------------------------------------------------|-------------------------------------------------------------------------|----------------------------------------------|------------------------------------------|--------------------|----------------------------------------------------------------------------------------------------|
| ※情報を最新化する場合は、「】<br>随時申請                                                                                                    | 最新情報取得」ボタンで画面更新をして下さい。                                                  |                                              |                                          | 最新情報取得             | 各中詞の一見画面の衣示されよ9。<br>随時審査項目申請▼ 評価一覧、                                                                                                    |
| 申請者       専攻医、東京202302       専攻医、東京202302       ・       ・       ・       ・       ・       ・       ・       ・       ・       ・       ・       ・       ・       ・       ・       ・       ・       ・       ・       ・       ・       ・       ・       ・       ・       ・       ・       ・       ・       ・       ・       ・       ・       ・       ・       ・       ・       ・       ・       ・       ・       ・       ・       ・       ・       ・       ・       ・       ・       ・       ・       ・       ・       ・       ・       ・       ・       ・       ・       ・       ・       ・       ・       ・ |                                                                         | ☞<br>「随時申請」                                  | また<br>2023/6/16 18:33<br>2023/6/19 15:56 | 詳細<br>例122<br>例127 | プログラム異動申請<br>専攻医関連申請<br>施設関連申請<br>カリキュラム制研修開始申請                                                                                                    |
| 「最新情                                                                                                    | 報取得」の下に一覧                                                               | 表示されます                                       | ō                                        |                    | <ul> <li>2 【確認】を押すと、各随時申請の詳細画面に遷移します。</li> <li>・プログラム異動申請:P12~13</li> <li>・専攻医関連申請:P14~15</li> <li>・施設関連申請:P16~17</li> <li>・カリキュラム制研修開始申請:P18~19</li> </ul> |

### 3-1. プログラム異動申請一覧

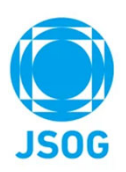

上部メニュー「随時審査項目申請」の「プログラム異動申請」より以下画面に遷移します。

| 曹門医関連     専門研修管理統括責     検索項目                   | <b>ノステム</b><br>任者TOP <del>、</del>   | <sup>専門研修管理</sup><br>□ プログラム異<br>専門研修管理指導医                    | <b>建動申請一覧</b><br>TOP 随時審査項目 | 申請▼ 評価一覧▼                                     | 統括責任者_東<br>京A<br>専門研修施設管理 | <ul> <li>⑦</li> <li>研修プロ・</li> </ul>  | <b>↓</b> 3<br>グラム管理 •                      | (+                         | 1<br>申請状況で絞り込むことができます。<br>検索項目を選択して【検索】ボタンを押して下さい<br>※初期状態では「統括責任者承認待(転出)」と   |
|------------------------------------------------|-------------------------------------|---------------------------------------------------------------|-----------------------------|-----------------------------------------------|---------------------------|---------------------------------------|--------------------------------------------|----------------------------|-------------------------------------------------------------------------------|
| 申請者会員番号<br>申請者氏名<br>申請状況                       |                                     | 承認<br>任書に来る羽体(新山)                                             | 申請者氏名                       | 3カナ<br>審査中<br>会社書に考え2024 (あ)                  | 1)                        |                                       |                                            |                            | 「統括責任者承認待(転出)」に☑が入って<br>おりますが、【検索】ボタンを押さないと<br>一覧表示されませんのでご注意ください。            |
|                                                | □ 承                                 | 認済                                                            |                             | が口見11日外60/17 (40.7                            | ~)                        |                                       | t t                                        | 検索                         |                                                                               |
| 申請一覧                                           |                                     |                                                               |                             |                                               |                           |                                       |                                            | 2件                         | 2                                                                             |
| 申請一覧                                           |                                     | 転                                                             | 出側                          | 転                                             | 入側                        |                                       |                                            | 2件                         | 2<br>確認・審査を行う該当の専攻医の【確認】ボタンを                                                  |
| 申請一覧<br>申請者                                    | 申請日                                 | 転日                                                            | 出側 統括責任者                    | 転,                                            | 入側<br>統括責任者               | 異動予定日                                 | 申請状況                                       | 2件<br>申請詳<br>細             | 2<br>確認・審査を行う該当の専攻医の【確認】ボタンを<br>押して下さい。                                       |
| 申請一覧<br>申請者<br>産科花子                            | 申請日<br>2024/5/22                    | 転送<br>基幹施設名<br>統括責任者_東京A                                      | 出侧<br>統括責任者                 | 転。<br>基幹施設名<br>統括責任者_東京Z                      | 入側<br>統括責任者               | <b>異動予定日</b><br>2026/1/1              | 申請状況                                       | 2件<br>申請詳<br>細<br>参照       | 2<br>確認・審査を行う該当の専攻医の【確認】ボタンを<br>押して下さい。<br>なお、審査結果登録後は内容が確認できる参照リング           |
| <b>申請一覧</b><br>申請者<br>産科花子<br>専攻医_東京202<br>302 | <b>申請日</b><br>2024/5/22<br>2024/4/1 | 基幹施設名           基幹施設名           統括責任者_東京A           統括責任者_東京A | 出侧<br>統括責任者                 | <b>基幹施設名</b><br>統括責任者_東京Z<br>審査4322名前<br>4322 | 入側<br>統括責任者<br>;          | <b>異動予定日</b><br>2026/1/1<br>2024/5/15 | <b>申請状況</b><br>不承認<br>統括責任<br>者(転出)承<br>認待 | 2件<br>申請詳<br>細<br>後照<br>確認 | 2<br>確認・審査を行う該当の専攻医の【確認】ボタンを<br>押して下さい。<br>なお、審査結果登録後は内容が確認できる参照リング<br>となります。 |

### 3-2. プログラム異動申請 詳細画面

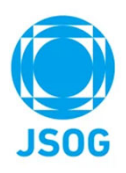

### プログラム異動申請の確認・承認を行います。

| 🁮 専門医関連システム       | <sup>専門研修管理</sup><br>및 プログラム異動申請 | <b>€</b> 統括責任者_東<br>京A | ?          | (+ | 1 申請内容を確認して下さい。                                                 |
|-------------------|----------------------------------|------------------------|------------|----|-----------------------------------------------------------------|
| 専門研修管理統括責任者TOP ▼  | 專門研修管理指導医TOP 随時審查項目申請▼           | 評価一覧▼ 専門研修施設管理▼        | 研修プログラム管理▼ |    |                                                                 |
| プログラム異動申請         |                                  |                        |            |    |                                                                 |
| 現在のステータス:統括責任者(転) | 出)承認待                            |                        |            |    | 【研修予定の登録】ボタンを押すと <mark>研修予定管理詳細</mark><br>が表示研修予定の編集を行うことができます。 |
| 転出する基幹施設名 🗯       | 附属病院                             |                        |            |    | 異動予定日でエラーになった場合※にご利用下さい。                                        |
| プログラム統括責任者名 🗮     | 統括責任者_東京A                        |                        |            |    | (研修予定の登録はP7~9参照)                                                |
| 転入する基幹施設名 🗮       | 病院                               |                        |            |    | ※異動予定日前日までの研修予定が登録がない場合や                                        |
| プログラム統括責任者名 🕷     | 統括責任者_東京Z                        |                        |            |    | 異動予定日以降に現研修プログラムの研修予定が                                          |
| 專攻医会員番号 🗶         | 20180177                         |                        |            |    | 人っている場合、エラーとなります。                                               |
| 専攻医氏名 💥           | 産科花子                             |                        |            |    |                                                                 |
|                   | 異動理由_マニュアル                       |                        |            |    |                                                                 |
| 理由 🛎              |                                  |                        |            |    | 2<br>申請内容を確認し、承認/不承認を押して下さい。                                    |
| 異動予定日 👗           | 2026/01/01                       |                        |            |    | ※参照で開いた場合は表示されません。                                              |
|                   |                                  | 研修予定の登録 不対             | 承認 承認      |    |                                                                 |

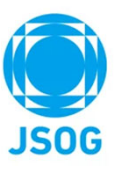

### 3-3. 専攻医関連申請一覧

上部メニュー「随時審査項目申請」の「専門医関連申請」より以下画面に遷移します。

| ・ 専門医関連シス<br>専門研修管理統括責任<br>申請書作成 | <b>ステム</b><br>者TOP ▼ 専                                  | 875時後日報<br><b>専攻医関連申請一覧</b><br>門研修管理指導医TOP 随時審査項 | <b>9.</b><br>目申請 • 評価一覧 • | 統括責任者_東<br>京A<br>専門研修施設管理 | <ul> <li>?</li> <li>単</li> <li>研修プログラム智</li> </ul> | <b>(→</b><br>管理 • | 1<br>【申請書作成】ボタンを押すと、<br>専攻医の「研修管理システム登録取り下げ申請書」の<br>作成画面に遷移します。(P15参昭)                                                          |
|----------------------------------|---------------------------------------------------------|--------------------------------------------------|---------------------------|---------------------------|----------------------------------------------------|-------------------|----------------------------------------------------------------------------------------------------|
| 検索項目                             |                                                         |                                                  |                           |                           |                                                    |                   | 「「成画面に進歩しよう。(「「ゴラシ派)                                                                                                    |
| 申請分類                             |                                                         | •                                                | v                         |                           |                                                    |                   | 2 絞り込み条件として申請分類を選択することができます。                                                                                                    |
| 申請状況                             | <ul> <li>✓ 専攻医</li> <li>✓ 審査中</li> <li>○ 不承認</li> </ul> | 承認待 🛛 連携施設費 🗌 連携施設費                              | 任者承認待                     |                           |                                                    | 検索                | ▲ ※ 「指定済連携施設以外での<br>専門研修理由書」および「他<br>診療科での研修由請書」の由                                                                              |
| 申請一覧                             |                                                         |                                                  |                           |                           |                                                    | 16件               | 指定済連携施設以外での専門研修理由書<br>他診療科での研修申請書<br>前は研修予定登録の際に自動<br>的に申請となりますので参照                                                             |
| 統括責任者名                           | 申請日                                                     | 申請分類                                             | 専攻医名                      | 申請状況                      | 申請者名                                               | 申請詳細              | 研修管理システム登録取り下げ申請書のみとなります。                                                                                                    |
| 統括責任者_東京A                        | 2026/7/10                                               | 指定済連携施設以外での専門研修<br>理由書                           | 専攻医_東京2024<br>02          | 連携施設責任者<br>承認待            | 統括責任者_東京A                                          | 参照                |                                                                                                    |
| 統括責任者_東京A                        | 2026/7/10                                               | 指定済連携施設以外での専門研修<br>理由書                           | 専攻医_東京2024<br>02          | 連携施設責任者<br>承認待            | 統括責任者_東京A                                          | 参照                |                                                                                                    |
| 統括責任者_東京A                        | 2026/7/10                                               | 他診療科での研修申請書                                      | 專攻医_東京2024<br>02          | 専攻医承認待                    | 統括責任者_東京A                                          | 参照                | □ 中請状況で絞り込むことかできます。<br>検索項目を選択して【検索】ボタンを押して下さい。                                                                                 |
| 統括責任者_東京A                        | 2024/5/22                                               | 指定済連携施設以外での専門研修<br>理由書                           | 專攻医_東京2024<br>02          | 不承認                       | 統括責任者_東京A                                          | 参照                | ※初期状態では「専攻医承認待」と「連携施設責任者承認待」、                                                                                                   |
| 統括責任者_東京A                        | 2024/5/22                                               | 指定済連携施設以外での専門研修<br>理由書                           | 専攻医_東京2024<br>02          | 承認済                       | 統括責任者_東京A                                          | 参照                | 「審査中」に☑が入っておりますが、【検索】ボタンを                                                                                                    |
| 統括責任者_東京A                        | 2024/5/22                                               | 指定済連携施設以外での専門研修<br>理由書                           | 専攻医_東京2024<br>02          | 不承認                       | 統括責任者_東京A                                          | 参照                | 「「「「」「「」」「「」」「「」」「「」」「「」」「」」「「」」「」」「「」」「」」「」」「」」「」」「」」「」」「」」「」」「」」「」」「」」「」」「」」「」」「」」「」」「」」」「」」「」」」「」」」「」」」「」」」「」」」「」」」「」」」「」」」」 |
| 統括責任者_東京A                        | 2024/5/22                                               | 指定済連携施設以外での専門研修<br>理由書                           | 專攻医_東京2024<br>02          | 不承認                       | 統括責任者_東京A                                          | 参照                | L                                                                                                    |
| 統括責任者_東京A                        | 2024/5/22                                               | 指定済連携施設以外での専門研修<br>理由書                           | 専攻医_東京2024<br>02          | 不承認                       | 統括責任者_東京A                                          | 参照                |                                                                                                    |
| 統括責任者_東京A                        | 2024/5/22                                               | 他診療科での研修申請書                                      | 専攻医_東京2024<br>02          | 不承認                       | 統括責任者_東京A                                          | 参照                | - <b>参照より、専攻医関連甲請の各甲請内谷画面を確認できます。</b>                                                                                           |
|                                  |                                                         |                                                  |                           |                           | 先頭 前へ 1                                            | 次へ 末尾             |                                                                                                    |

### 3-4.研修管理システム登録取り下げ申請書

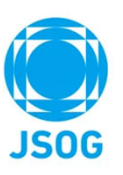

専攻医の研修管理システム登録取り下げ申請書の申請を以下画面で行えます。

| 🤵 専門医関連システム                                  | <sup>專門研修管理</sup>   | 5                | • 統括責任者_東<br>京A                              | ?     | <u>لم</u> | (+ |                                                                                                    |
|----------------------------------------------|---------------------|------------------|----------------------------------------------|-------|-----------|----|----------------------------------------------------------------------------------------------------|
| 専門研修管理統括責任者TOP ▼                             | 專門研修管理指導医TOP        | 随時審査項目申請 → 評価一覧  | <ul> <li>         ■ 専門研修施設管理     </li> </ul> | ▼ 研修プ | 「ログラム管理▼  |    | ▲ ↓  基幹施設タ/プログラム統括責任者は自動設定されます                                                                                                    |
| 現在のステータス:未申請                                 |                     |                  |                                              |       |           |    |                                                                                                    |
|                                              |                     |                  |                                              |       |           |    | 1 該当の専攻医の会員番号を入力し、                                                                                                    |
| 申請分類 · 研修 · 研修 · · · · · · · · · · · · · · · | 管理システム登録取り下け甲<br>病院 | 請書               |                                              |       |           |    | 【反映】ボタンを押して下さい。<br>※ボタンを押すと、「研修開始年度/専攻医医籍登録番号/                                                                                                    |
| プログラム統括責任者名統括                                | 适責任者_東京A            |                  |                                              |       |           |    | 専攻医氏名」が自動設定されます。                                                                                                    |
| 専攻医が専門研修を実施しなくなっ                             | った場合に、研修管理システ/      | 」利用の登録取り下げを行います。 |                                              |       |           |    | 研修開始年度 <b>※</b> 2024<br>■ 10 5 5 5 5 5 5 5 5 5 5 5 5 5 5 5 5 5 5                                                                                                    |
| 該当する専攻医を選択し、取り下に                             | げ希望日および取り下げ理由を      | を記載して下さい。        |                                              |       |           |    | ·         ·         ·         ·         ·         ·         ·         ·         ·         ·         ·         ·         ·         ·         ·         ·         ·         ·         ·         ·         ·         ·         ·         ·         ·         ·         ·         ·         ·         ·         ·         ·         ·         ·         ·         ·         ·         ·         ·         ·         ·         ·         ·         ·         ·         ·         ·         ·         ·         ·         ·         ·         ·         ·         ·         ·         ·         ·         ·         ·         ·         ·         ·         ·         ·         ·         ·         ·         ·         ·         ·         ·         ·         ·         ·         ·         ·         ·         ·         ·         ·         ·         ·         ·         ·         ·         ·         ·         ·         ·         ·         ·         ·         ·         ·         ·         ·         ·         ·         ·         ·         ·         ·         ·         ·         ·         · |
| 専攻医日産婦会員番号 ₩ 研修開始年度 業                        |                     |                  | 反明                                           | 央     |           |    | ※入会前に取り下げを行う場合は事務局までご連絡下さい。                                                                                                    |
| 専攻医医籍登録番号 🗮                                  |                     |                  |                                              |       |           |    | 3 取り下げ差望在日日を入力して下さい。                                                                                                    |
| 専攻医氏名 ∰                                      |                     |                  |                                              |       |           |    | ※過去の日付は入力できませんので、ご注意ください。                                                                                                    |
| 取り下げ希望日 🗮 年 /                                | /月/日                |                  |                                              |       |           |    |                                                                                                    |
| 理由 🗰                                         |                     |                  | •                                            |       |           |    | 取り下げ埋田を入力して下さい。                                                                                                    |
|                                              |                     |                  | x                                            |       | 申請        |    | 5 入力完了後、【申請】ボタンを押して下さい。                                                                                                    |
|                                              |                     |                  |                                              |       |           |    | - ※申請後は内容の編集ができませんのでご注意ください。                                                                                                    |

### 上部メニュー「随時審査項目申請」の「施設関連申請」より以下画面に遷移します。 **⋺** 統括責任者\_東 ※施設担当者が施設関連申請を行えない場合には、 (?) ſ 👮 専門医関連システム □ 施設関連申請一覧 【申請書作成】ボタンから代理で申請を行うことが可能です。 専門研修管理統括責任者TOP ▼ 専門研修管理指導医TOP 随時審査項目申請 · 評価一覧 · 専門研修施設管理 · **研修プログラム管理** ボタン押下後の申請方法は「施設責任者システム操作マニュアル」の 申請書作成 P11-12をご参照ください。 検索項目 絞り込み条件として申請分類を選択することができます。 1 連携施設名 申請分類 ☑ 統括責任者承認待 審査中 申請状況 承認済 □ 不承認 検索 連携施設等の区分変更申請書 専門研修連携施設の資格停止届・再開申請書 検索結果 件 専門研修施設辞退申請書 申請詳細 申請日 連携施設名 申請分類 理由 申請状況 statute statute 2024/5/2 専門研修施設辞退申請書 ST-13-01-04 参照 承認済 2 2024/5/2 連携施設等の区分変更申 man and a second 2 ST-13-03-07 不承認 参昭 2 請書 ----申請状況で絞り込むことができます。 And the second second 2024/5/2 専門研修連携施設の資格 ST-13-03-08 不承認 参照 停止届·再開申請書 検索項目を選択して【検索】ボタンを押して下さい。 2 2024/5/2 連携施設等の区分変更申 March Mild House ※初期状態では「統括責任者承認待」に図が入っておりますが、 ST-13-02-11 不承認 参照 2 請書 ----【検索】ボタンを押さないと一覧表示されません。ご注意下さい。 search many management 2024/5/2 専門研修連携施設の資格 ST-13-02-12 不承認 参照 停止届·再開申請書 2 2024/5/2 專門研修施設辞退申請書 ST-13-02-13 不承認 参照 2 ----2024/5/2 連携施設等の区分変更申 #1792 統括責任者承認待 確認 -----2 請書 確認・審査を行う該当の専攻医の【確認】ボタンを押すと、 連携施設等の区分変更申 2024/5/2 many, while success 参昭 ST-13-04-07 不承認 詳細画面に遷移します。(P17参照) 2 請書 And a second second sec 2024/5/2 専門研修施設辞退申請書 ST-13-03-09 不承認 参照 10000 なお、審査結果登録後は内容が確認できる参照リンクとなります。 先頭 前へ 1 次へ 末尾

3-5. 施設関連申請

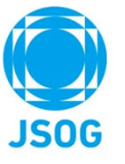

### 3-6. 施設関連申請 詳細画面

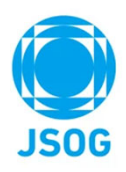

申請の確認・承認を行います。

| 施設関連申請            |                         |       |                           |
|-------------------|-------------------------|-------|---------------------------|
| 現在のステータス:統括責任者承認待 |                         |       | 1 申請内容を確認して下さい。           |
| 申請分類 🞽            | 専門研修連携施設の資格停止届・再開申請書    |       | 以下の申請区分ごとに申請内容が異なります。     |
| 基幹施設名 🕺           | Republic annual         |       | 「連携施設等の区分変更申請書」           |
| 統括責任者名 💥          | ユーザーテスト_統括責任者_福岡A       |       |                           |
| 申請日 🕺             | 2024/05/22              |       | 「守」如廖庄玚旭改议会记行正海、夺而于明白」    |
| 現在の施設区分           | 連携施設(地域医療-生殖)           | L     |                           |
| 連携施設名 😹           | クリニック                   |       |                           |
| 専門研修責任者名 🕺        | ユーザーテスト」連携施設責任者_福岡01689 |       |                           |
| 停止再開区分 😻          | ● 資格停止届 ○ 資格再開届         |       |                           |
| 変更理由 💥            | てすと<br>▲                |       |                           |
|                   | 2024/09/30              |       | 2 申請内容を確認し、承認/不承認を押して下さい。 |
| 上記の申請について確認しました。  | <b>不</b>                | 承認 承認 | ※参照で開いた場合は表示されません。        |

# 3 – 7.カリキュラム制研修開始申請一覧

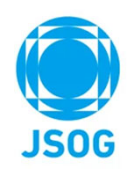

上部メニュー「随時審査項目申請」の「カリキュラム制研修開始申請一覧」より以下画面に遷移します。

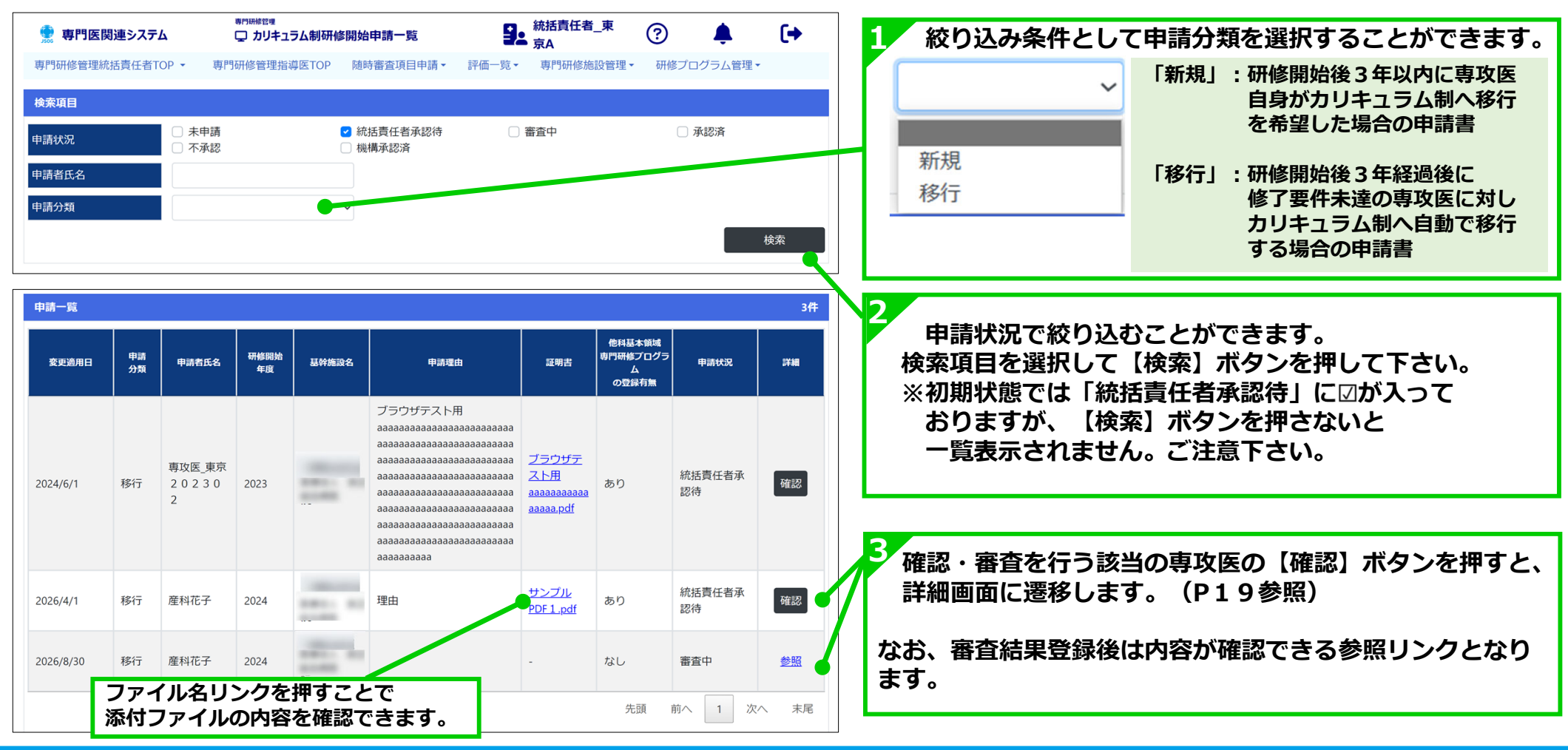

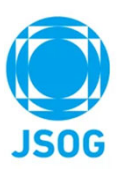

### 3-8. カリキュラム制研修開始申請 詳細画面

### カリキュラム制研修開始申請の承認審査を行います。

| 👷 専門医関連システム                                                                    | <sup>専門明確管理</sup><br>♀ カリキュラム制研修開始申請                                        | ●● 統括責任者_東<br>京A                        | ?                                       | (+       |
|--------------------------------------------------------------------------------|-----------------------------------------------------------------------------|-----------------------------------------|-----------------------------------------|----------|
| 専門研修管理統括責任者TOP -                                                               | 専門研修管理指導医TOP 随時審査項目申請▼                                                      | 評価一覧• 専門研修施設管理•                         | 研修プログラム管理・                              |          |
| 申請內容入力                                                                         |                                                                             |                                         |                                         |          |
| 現在のステータス:統括責任者承認<br>産婦人科カリキュラム制(単位制)で<br>なお、「不承認」ボタンを押した場<br>不備事項等について専攻医へご指示」 | 寺<br>の研修開始の理由書について内容を確認し、「承認」<br>合、専攻医が再度申請書を作成する必要があります。<br>貝きますようお願い致します。 | /「不承認」のボタンを押して下さ                        | ,) <u>,</u>                             |          |
| 申請者基本情報                                                                        |                                                                             |                                         |                                         |          |
| 記入日 🕷                                                                          | 2024/05/01                                                                  |                                         |                                         |          |
| 申請者氏名 💺                                                                        | 専攻医_東京202302                                                                |                                         |                                         |          |
| 申請者会員番号 🗰                                                                      | 20180343                                                                    |                                         |                                         |          |
| 研修開始年度 🚆                                                                       | 2023                                                                        |                                         |                                         |          |
| 勤務先施設名                                                                         | 81                                                                          |                                         |                                         |          |
| 勤務先施設科・部名                                                                      | ブラウザテスト理由aaaaaaaa                                                           | aaaaaaaaaaaaaa                          |                                         |          |
| 勤務先施設<br>住所・電話番号 🛎                                                             | 〒 001-1234                                                                  |                                         |                                         |          |
|                                                                                | TEL 02000000160                                                             |                                         |                                         |          |
|                                                                                | 0300000160                                                                  |                                         |                                         | _        |
| 申請理由                                                                           |                                                                             |                                         |                                         |          |
| プログラム制での研修ができない理E                                                              | 1 ■ 5.その他(パワハラ等を受けた                                                         | :等)                                     |                                         | ~        |
| 証明書<br>                                                                        | ブラウザテスト用аааааааааааа                                                        | aaa.pdf                                 |                                         |          |
| 理由計幅                                                                           | ノフリザナスト用<br>аааааааааааааааааааааааааааааааааааа                            | aaaaaaaaaaaaaaaaaaaaaaaaaaaaaaaaaaaaaaa | 122222222222222222222222222222222222222 | aaaaaaaa |
| 変更適用日 🚆                                                                        | 2024/06/01                                                                  |                                         |                                         |          |
| 他科基本領域専門研修プログラムの関                                                              | 〕連情報入力                                                                      |                                         |                                         |          |
| 他科基本領域専門研修プログラムの                                                               | 登録有無 🞽 🌕 あり 🔘 なし                                                            |                                         |                                         |          |
| 基本領域名 🛎                                                                        | ブラウザテスト用aaaaaaaaaa                                                          | ааааааааааааааааааааааааааааааааааааа   |                                         |          |
| 研修状況 🕱                                                                         | 中途辞退                                                                        | ~                                       |                                         |          |
| 上記の申請について確認しました。                                                               |                                                                             |                                         |                                         |          |
|                                                                                |                                                                             | 不遠                                      | 122 承1                                  | 2        |

### 4. 総括的評価

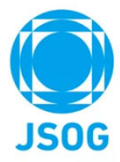

専攻医が修了要件を満たし研修修了判定を実施できる状態となった場合、TOP画面に「総括的評価」が表示されます。 総括的評価の一覧からは、修了判定対象の専攻医の研修状況確認および総括的評価を行う画面へ遷移することができます。

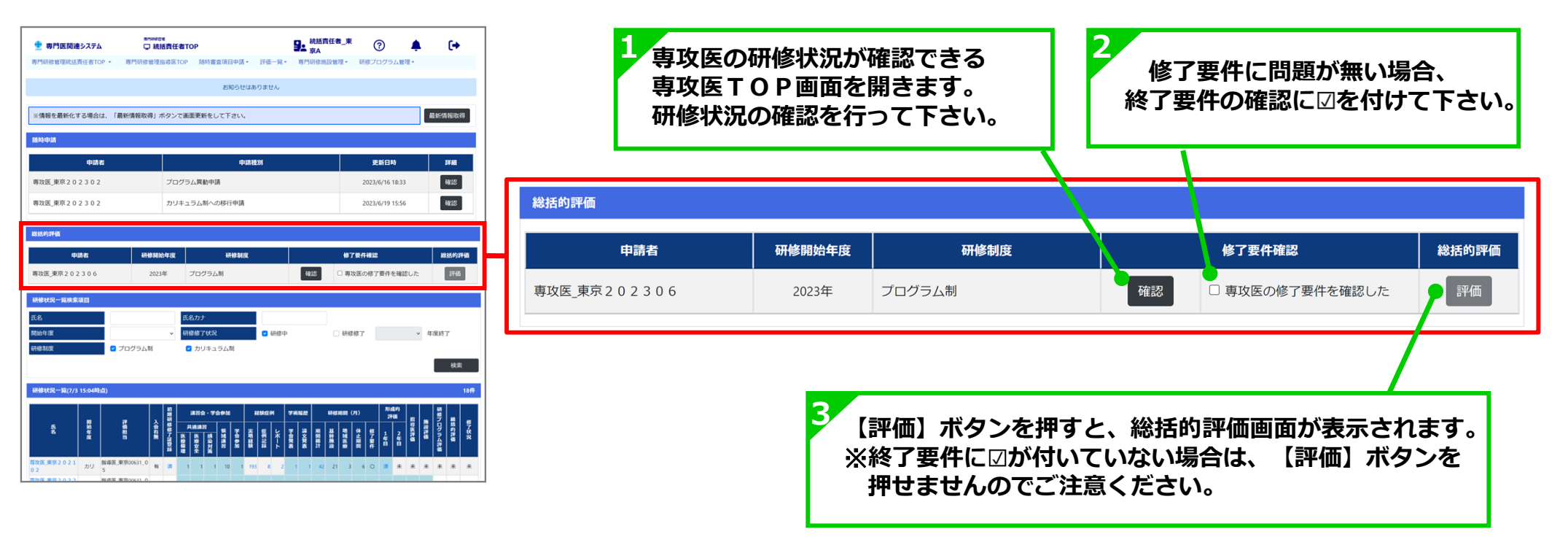

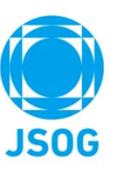

### 4-1. 総括的評価 詳細画面

総括的評価(研修プログラム評価※・到達度評価・総括的評価)の登録を行います。

|                                                                                                    | 🖵 総括的                                            | り評価           |                                                                          |            | 北石_果                   | ?                                                               | • (+    |
|----------------------------------------------------------------------------------------------------|--------------------------------------------------|---------------|--------------------------------------------------------------------------|------------|------------------------|-----------------------------------------------------------------|---------|
| 理統括責任者TOP ▼                                                                                                    | 專門研修管理指導                                         | 医TOP N        | 適時審査項目申請▼ 評                                                              | 価一覧▼ 専門研修旅 | 設管理▼ 研修                | &ブログラム管理▼                                                       |         |
| 基本情報                                                                                                    |                                                  |               |                                                                          |            |                        |                                                                 |         |
| 名                                                                                                    | [攻医_東京2023)                                      | ) 6           | 基幹                                                                       | 施設名        | -                      |                                                                 |         |
| ,                                                                                                    |                                                  |               |                                                                          |            |                        |                                                                 |         |
|                                                                                                    |                                                  |               |                                                                          |            |                        |                                                                 |         |
| ロクラム評価                                                                                                    |                                                  |               |                                                                          |            | 市功医领体                  |                                                                 |         |
|                                                                                                    | 評価項目                                             |               | 評価:5(6                                                                   | ルい~1(悪い)   | 9-XEmin                | コメント                                                            |         |
| 医師としての倫理性と社会                                                                                                    | ※性を修得するに適1                                       | ホプログラ         | んであ 5 4                                                                  | 3 2 1      |                        |                                                                 |         |
| るか。                                                                                                    |                                                  |               |                                                                          | ÕÕÖ        | マニュアル_コ                | メント_1                                                           |         |
| $\sim$                                                                                                    | $\sim$                                           | $\frown$      | $\sim$                                                                   | $\sim$     | $\sim$                 | $\sim$                                                          | $\sim$  |
| Y価                                                                                                    |                                                  |               | $\sim$                                                                   | $\sim$     | $\sim$                 | $\sim$                                                          | $\sim$  |
| 直目に対して評価を選択!                                                                                                    | , 「登録」ボタン(                                       | て登録して         | 下さい。                                                                     |            |                        |                                                                 |         |
| して「1」または「2」を                                                                                                    | 選択した場合は、コン                                       | メント記入が        | 必須となります。                                                                 |            |                        |                                                                 |         |
|                                                                                                    |                                                  |               |                                                                          |            |                        | 専攻                                                              | 医の評価を反映 |
|                                                                                                    | 形成                                               | 的             | 専攻医評価                                                                    | i -        |                        | 1.括責任者評価                                                        |         |
| 評価項目                                                                                                    | FF                                               | •             |                                                                          | 1          |                        |                                                                 |         |
|                                                                                                    | 年日                                               | <b>年</b><br>日 | 評価:5(良い)~1(悪い)                                                           | コメント       | <b>評伊 」</b> (良         | い)~1(悪い)                                                        | コメント    |
|                                                                                                    |                                                  |               |                                                                          |            |                        |                                                                 |         |
|                                                                                                    |                                                  |               |                                                                          |            | -                      |                                                                 |         |
| 患者に対して適切な敬意                                                                                                    | を示せ、患者                                           |               |                                                                          |            |                        |                                                                 |         |
| 患者に対して適切な敬意での多様性を理解でき、イン<br>コンセントの重要性につい                                                                                                    | を示せ、患者<br>ンフォームド<br>いて理解でき                       | - 5           | 4 3 2 1<br>0 0 0 0                                                       | マニュアルム     | 5 4<br>O O             | 3 2 1<br>0 0 0                                                  |         |
| 患者に対して適切な敬意<br>の多様性を理解でき、イン<br>コンセントの重要性につい<br>る。                                                                                                    | を示せ、患者<br>ンフォームド<br>                             | - 5           | 4 3 2 1<br>0 0 0 0                                                       | マニュアルム     | 5 4<br>O O             | $ \begin{array}{cccccccccccccccccccccccccccccccccccc$           |         |
| 患者に対して適切な敬意<br>の多様性を理解でき、イン<br>コンセントの重要性につい<br>る。<br>変いので記念ので、                                                                                                    | を示せ、患者<br>ンフォームド<br>いて理解でき                       | - 5           | 4 3 2 1<br>0 0 0 0                                                       | マニュアルム     | 5 4<br>0 0<br>4        | 3 2 1<br>0 0 0                                                  |         |
| 患者に対して適切な敬意。<br>の多様性を理解でき、イ:<br>コンセントの重要性につい<br>る。<br>多少の正配のので、                                                                                                    | を示せ、患者<br>ンフオームド<br>ハて理解でき                       | - 5<br>0      |                                                                          |            | 5 4<br>0 0<br>4        |                                                                 |         |
| 患者に対して適切な敬意の多様性を理解でき、インコンセントの重要性についる。 3、 3、 4、10、二、二、二、二、二、二、二、二、二、二、二、二、二、二、二、二、二、二、                                                                                                    | た示せ、患者<br>シフォームド<br>いて理解でき<br>を・家族<br>た。 タム+千二 = |               | 4 3 2 1<br>4 2 0<br>4 2<br>4 2<br>4 2<br>4 2<br>4 2<br>4 2<br>4 2<br>4 2 |            |                        |                                                                 |         |
| 患者に対して適切な敬意:<br>の多様性を理解でき、イン<br>コンセントの重要性につい<br>る。 の少した配め、 の少した配め、 の少した配め、 の少した配め、 の少した配め、 の少した配め、 の少した配め、 の少した配め、 の少した配め、 の少した配め、 の少した配め、 の少した配め、 の少した配め、 の少した配め、 の少した配め、 の少した配め、 の少した配め、 の少した配め、 の少した配め、 の少した配め、 の少した配め、 の少した配め、 の少した配め、 の少した配め、 の少した配め、 の少した配め、 の少した配め、 の少した配め、 の少した配め、 の少した配め、 の少した配め、 の少した配め、 の少した配め、 の少した配め、 の少した配め、 のかりののののののののののののののののののののののののののののののののののの | を示せ、患者<br>シフォームド<br>いて理解でき<br>を統括員               |               | 4 3 2 1<br>・ 2 1<br>・ 2<br>・<br>皆評価に及                                    | マニュアルイ     | 5 4<br>0 0<br>4<br>てから | <sup>3</sup> <sup>2</sup> <sup>1</sup><br>→<br>○<br>○<br>○<br>○ | 、<br>力を |

| •                                                               | 評価項目                                                                                  |         | 統括責任者評価 |         |         |         |                                       |  |  |  |  |  |
|-----------------------------------------------------------------|---------------------------------------------------------------------------------------|---------|---------|---------|---------|---------|---------------------------------------|--|--|--|--|--|
|                                                                 |                                                                                       |         | 評価:5    | (良い)~   | ・1(悪い)  | 6       | <u> ۲</u>                             |  |  |  |  |  |
|                                                                 | 患者に対して適切な敬意を示せ、患者の多様性を理解でき、イン<br>フォームドコンセントの重要性について理解できる。                             | 5       | 4       | 3<br>() | 2<br>() | 1<br>() |                                       |  |  |  |  |  |
| 2                                                               | 家族の要望に配慮し、患者・家族との信頼関係を築くことができ<br>る。                                                   | 5<br>() | 4       | 3       | 2       | 1<br>() |                                       |  |  |  |  |  |
| 3                                                               | 医療チーム全員に対して適切な時敬を示し、医療安全と円滑な標<br>準医療遂行を考慮した他の医師・看護師・助産師等との良好なコ<br>ミュニケーションをはかることができる。 | 5<br>() | 4       | 3<br>() | 2<br>() | 1<br>() |                                       |  |  |  |  |  |
| 1                                                               | 誤りを認め、他者の助言を受け入れることができる。                                                              | 5       | 4       | 3<br>() | 2<br>() | 1       |                                       |  |  |  |  |  |
| 5                                                               | 医師のプロフェッショナリズムとして、責任を持って自立して行<br>動し、周囲から信頼される。                                        | 5<br>() | 4       | 3<br>() | 2<br>() | 1<br>() |                                       |  |  |  |  |  |
| 5                                                               | 総括評価                                                                                  | 5<br>() | 4       | 3<br>() | 2<br>() | 1       |                                       |  |  |  |  |  |
|                                                                 |                                                                                       |         |         |         |         |         | · · · · · · · · · · · · · · · · · · · |  |  |  |  |  |
|                                                                 |                                                                                       |         |         |         | ┢       |         |                                       |  |  |  |  |  |
|                                                                 |                                                                                       |         |         |         |         |         |                                       |  |  |  |  |  |
|                                                                 | 5 (良い)から 1 (語                                                                         | 思し      | ۱)      | ま       | での      | の評      | 平価を選択して下さい。                           |  |  |  |  |  |
| ▶ 5 (良い) から1 (恙い) よじの評価を選択して下さい。<br>※必要に広じて評価コメントをテキフトで入力して下さい。 |                                                                                       |         |         |         |         |         |                                       |  |  |  |  |  |

### 5. 評価一覧

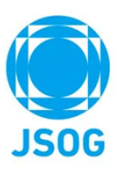

当該研修プログラムに所属する専攻医および指導医が行った評価結果を以下の画面より確認することができます。

| 💮 専門医関連システム                                                                          | <sup>專門研修管理</sup><br>및 統括責任者TOF                                 | <b>)</b>                                          |                                                              | ●      ☆     ☆     ☆     ☆     ☆     ☆     ☆     ☆     ☆     ☆     ☆     ☆     ☆     ☆     ☆     ☆     ☆     ☆     ☆     ☆     ☆     ☆     ☆     ☆     ☆     ☆     ☆     ☆     ☆     ☆     ☆     ☆     ☆     ☆     ☆     ☆     ☆     ☆     ☆     ☆     ☆     ☆     ☆     ☆     ☆     ☆     ☆     ☆     ☆     ☆     ☆     ☆     ☆     ☆     ☆     ☆     ☆     ☆     ☆     ☆     ☆     ☆     ☆     ☆     ☆     ☆     ☆     ☆     ☆     ☆     ☆     ☆     ☆     ☆     ☆     ☆     ☆     ☆     ☆     ☆     ☆     ☆     ☆     ☆     ☆     ☆     ☆     ☆     ☆     ☆     ☆     ☆     ☆     ☆     ☆     ☆     ☆     ☆     ☆     ☆     ☆     ☆     ☆     ☆     ☆     ☆     ☆     ☆     ☆     ☆     ☆     ☆     ☆     ☆     ☆     ☆     ☆     ☆     ☆     ☆     ☆     ☆     ☆     ☆     ☆     ☆     ☆     ☆     ☆     ☆     ☆     ☆     ☆     ☆     ☆     ☆     ☆     ☆     ☆     ☆     ☆     ☆     ☆     ☆     ☆     ☆     ☆     ☆     ☆     ☆     ☆     ☆     ☆     ☆     ☆     ☆     ☆     ☆     ☆     ☆     ☆     ☆     ☆     ☆     ☆     ☆     ☆     ☆     ☆     ☆     ☆     ☆     ☆     ☆     ☆     ☆     ☆     ☆     ☆     ☆     ☆     ☆     ☆     ☆     ☆     ☆     ☆     ☆     ☆     ☆     ☆     ☆     ☆     ☆     ☆     ☆     ☆     ☆     ☆     ☆     ☆     ☆     ☆     ☆     ☆     ☆     ☆     ☆     ☆     ☆     ☆     ☆     ☆     ☆     ☆     ☆     ☆     ☆     ☆     ☆     ☆     ☆     ☆     ☆     ☆     ☆     ☆     ☆     ☆     ☆     ☆     ☆     ☆     ☆     ☆     ☆     ☆     ☆     ☆     ☆     ☆     ☆     ☆     ☆     ☆     ☆     ☆     ☆     ☆     ☆     ☆     ☆     ☆  ④     ④     ④     ④     ④     ④     ④     ④     ④     ④     ④     ④     ④     ④     ④     ④     ④     ④     ④     ④     ④     ④     ④     ④     ④     ④     ④     ④     ④     ④     ④     ④     ④     ④     ④     ④     ④     ④     ④     ④     ④     ④     ④     ④     ④     ④     ④     ④     ④     ④     ④     ④     ④     ④     ④     ④     ④     ④     ④     ④     ④     ④     ④     ④     ④     ④     ④     ④     ④     ④     ④     ④     ④     ④     ④     ④     ④     ④     ④     ④     ④     ④     ④     ④     ④     ④ | ?                                          | <b>(</b> )        |
|--------------------------------------------------------------------------------------|-----------------------------------------------------------------|---------------------------------------------------|--------------------------------------------------------------|----------------------------------------------------------------------------------------------------|--------------------------------------------|-------------------|
| 専門研修管理統括責任者TOP ▼                                                                     | 専門研修管理指導医TOP                                                    | 随時審査項目申請▼                                         | 評価一覧▼                                                        | 専門研修施設管理▼                                                                                                    | 研修プログラム管理▼                                 |                   |
|                                                                                      |                                                                 | お知らせはる                                            | ありません                                                        |                                                                                                    |                                            |                   |
| ※情報を最新化する場合は、「最                                                                      | 最新情報取得」ボタンで画面更                                                  | 更新をして下さい。                                         |                                                              |                                                                                                    |                                            | 最新情報取得            |
|                                                                                      |                                                                 |                                                   |                                                              |                                                                                                    |                                            |                   |
|                                                                                      |                                                                 |                                                   |                                                              |                                                                                                    |                                            |                   |
| 1 上部メニューの<br>確認したい評価                                                                 | 【評価一覧】 をクリ<br>メニューをクリック<br>専門研修施設                               | ックすると、<br>っして下さい。                                 | 以下の評<br>各評価の                                                 | 価一覧メニュー<br>一覧画面が表示                                                                                                    | が表示されます<br>されます。                           | •<br>•            |
| <ol> <li>上部メニューの<br/>確認したい評価</li> <li>評価一覧▼</li> <li>指導医評価</li> </ol>                | 【評価一覧】をクリ<br>メニューをクリック<br>専門研修施設<br>証一覧                         | ックすると、<br>して下さい。<br>管理<br>「指導四<br>専攻四             | 以下の評価<br>各評価の<br>医評価一覧」<br>医が行った                             | 価一覧メニュー<br>一覧画面が表示<br>  :<br>専攻医評価一覧(                                                                                                    | が表示されます<br>されます。<br>P 2 3参照)               | o                 |
| <ol> <li>上部メニューの<br/>確認したい評価</li> <li>評価一覧・</li> <li>指導医評価</li> <li>研修プロク</li> </ol> | 【評価一覧】をクリ<br>メニューをクリック<br>専門研修施設<br>町一覧<br><sup>プ</sup> ラム評価サマリ | リックすると、<br>ソして下さい。<br>管理<br>「指導型<br>専攻型<br>(P 2 4 | 以下の評<br>各評価の<br>医評価一覧」<br>医が行った専<br>プログラム語<br>医および指導<br>4参照) | 価一覧メニュー<br>一覧画面が表示<br>  :<br>専攻医評価一覧(<br>評価サマリ」:<br>導医が行った当該研                                                                                                    | が表示されます<br>されます。<br>P 2 3 参照)<br>研修プログラムの話 | 。<br><b>平価サマリ</b> |

### 5-1. 指導医評価一覧

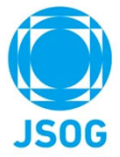

各指導医に対する専攻医による評価の平均値が確認でき、また参照ボタンより指導医に対する詳細な評価が確認できます。

| 👮 専門医関連システム     | <sup>專門研修管理</sup><br>只指導医評価一覧                       |                   |                          |            | 9.         | 統括責任<br>京A | 者_東                     | ?                                     | ,               | 4    | (+        |   |                    |             |                           |               |                  |       |             |                   |                     |                  |             |                |
|-----------------|-----------------------------------------------------|-------------------|--------------------------|------------|------------|------------|-------------------------|---------------------------------------|-----------------|------|-----------|---|--------------------|-------------|---------------------------|---------------|------------------|-------|-------------|-------------------|---------------------|------------------|-------------|----------------|
| 專門研修管理統括責任者TOP  | ▼ 専門研修管理指導医TOP                                      | 随時審查              | 查項目申請                    | • 評価       | 師一覧▼       | 専門研修       | 施設管理                    | • 研修                                  | プログラム           | 管理・  |           |   | 所属施設や氏名            | で統          | 交りi                       | 込む            | こと               | がて    | きき          | <b>ます</b> 。       | 5                   |                  |             |                |
| 検索項目            |                                                     |                   |                          |            |            |            |                         |                                       |                 |      |           |   |                    |             |                           |               |                  |       |             |                   |                     |                  |             |                |
| 所属施設            |                                                     | ▼ 指導              | 医氏名                      |            |            |            |                         |                                       |                 |      |           | 7 |                    |             |                           |               |                  |       |             |                   |                     |                  |             |                |
|                 |                                                     |                   |                          |            |            |            |                         |                                       |                 | 検    | 索         |   | <b>友长</b> 送亡(      | ==          | T. / T 4                  | о тт.         |                  | -     | <b>6</b> ∕- | - 783             |                     | с — I, — Ай      |             |                |
| 检索结果            |                                                     |                   |                          |            |            |            |                         |                                       |                 |      | 182件      |   | 谷指導医に刈り            | ð٣          | ¥1四0                      | り半!           | [1]][[]          | 2-    | 「覓(         | この住ま              | 総96                 | ことか              | できる         | <b>59</b> 。    |
|                 |                                                     |                   |                          |            |            |            |                         |                                       |                 |      |           | X |                    |             |                           |               |                  |       |             |                   |                     |                  |             |                |
|                 | 指導医所属施設                                             |                   | 1                        |            |            | 評価平均       |                         |                                       |                 |      |           |   | 参照しい。方を把           |             | - L -                     | <u>~</u> 171. | ጉመ               | 七论    | 今下三         | <b>₩/#5-</b>      |                     | 「雨雨を             | <b>≠</b> =1 | ナオ             |
| 指導医名            | 施設名                                                 | 全般的<br>指導の<br>熱心さ | 全般的<br>指導の<br>わかり<br>やすさ | 外来で<br>の指導 | 病棟で<br>の指導 | 手術で<br>の指導 | カンフ<br>ァレン<br>スでの<br>指導 | 学 <del>会</del> 発<br>表・論<br>文作成<br>の指導 | 指導医<br>の倫理<br>観 | 全体   | R#/ 4     |   | 参照りノジを計<br>各専攻医からの | ・9 こ<br>)評化 | _ こ<br>西をひ                | で以<br>確認      | <b>г</b> の<br>でき | する    | 手広さ<br>「。   | <del>Т</del> 1Щ : | יאפ                 | 「画面で             | 衣示し         | <b>ノ</b> あ 9 。 |
| 指導医_東京00301_09  | 81-10-10-10-10-10-10-10-10-10-10-10-10-10           | 3.67              | 3.00                     | 3.67       | 3.67       | 3.67       | 4.00                    | 3.33                                  | 4.33            | 3.6  | 参照        |   | 👮 専門医関連システム        | a<br>C      | <sup>約研修管理</sup><br>□ 指導医 | 評価サマリ         | J                |       |             | 9.                | 統括責任者               | _ <sup>東</sup> ? |             | (+             |
| 指導医_東京00513_03  | 811-10-10-10-00-00-00-00-00-00-00-00-00-0           |                   |                          |            |            |            |                         |                                       |                 | •    | <u>参照</u> |   | 専門研修管理統括責任者TOP ▼   | 専門研         | 邢修管理指                     | 導医TOP         | 随時審              | 查項目申請 | 青▼ 評(       | 面一覧▼              | <b>京</b> 内<br>専門研修施 | 設管理・ 研修プ         | -<br>ログラム管理 | •              |
| 指導医_東京00631_0 6 | 811-112-121-88488                                   | 4.33              | 4.67                     | 3.67       | 4.00       | 4.00       | 4.00                    | 4.00                                  | 4.00            | 4.08 | <u>参照</u> |   | おがたまで              |             |                           |               |                  |       |             |                   |                     |                  |             |                |
| 指導医_東京00513_01  | 811-10-10-10-10-10-10-10-10-10-10-10-10-1           | 4.00              | 3.50                     | 4.50       | 3.75       | 3.50       | 3.75                    | 5.00                                  | 3.25            | 3.91 | <u>参照</u> |   | 指導医評価サイリ           |             |                           |               |                  |       |             |                   |                     |                  |             |                |
| 指導医_東京00631_01  | 811-112-121-88488                                   | 3.33              | 4.00                     | 3.33       | 4.33       | 4.00       | 4.33                    | 3.67                                  | 3.67            | 3.83 | <u>参照</u> |   | 指導医名 措             | 導医_東京       | 00513_0                   | 6             |                  |       |             |                   |                     |                  |             |                |
| 指導医_東京00513_05  | pro-representation                                  |                   |                          |            |            |            |                         |                                       |                 |      | <u>参照</u> |   |                    |             |                           |               |                  |       |             | 800 / <b>3</b> 5  |                     |                  |             |                |
| 指導医_東京00301_10  | #** *** *********                                   |                   |                          |            |            |            |                         |                                       |                 |      | 参照        |   |                    |             |                           |               |                  |       | <b>.</b>    | # <b>1</b>        |                     |                  |             |                |
| 指導医_東京00513_04  | 811-10-10-10-10-10-10-10-10-10-10-10-10-1           |                   |                          |            |            |            |                         |                                       |                 |      | <u> </u>  |   | 専攻医氏名              | 全般的         | 全般的<br>指導の                | 外来で           | 病棟で              | 手術で   | カンフ<br>アレン  | 学会発<br>表・論        | 指導医の倫理              | その他              |             | 登録日            |
| 指導医_東京00301_01  | ALC: 10.100 (00.000)                                | 3.67              | 4.33                     | 4.33       | 4.33       | 5.00       | 4.67                    | 4.00                                  | 4.00            | 4.29 | 参照        |   |                    | 熱心さ         | わかり<br>やすさ                | の指導           | の指導              | の指導   | スでの<br>指導   | 文作成<br>の指導        | 観                   | (コメントや要望         | など)         | 22.97 CI       |
| 指導医_東京00631_05  | 811-100-101-0040                                    | 3.00              | 4.00                     | 5.00       | 5.00       | 4.00       | 5.00                    | 3.00                                  | 3.00            | 4.00 | 参照        |   | 平均值                | 3.33        | 4.00                      | 4.33          | 5.00             | 3.33  | 3.00        | 4,33              | 3.33                |                  |             |                |
| 指導医_東京00301_05  | Arr                                                 |                   |                          |            |            |            |                         |                                       |                 |      | 参照        |   | 専攻医 認定申請 東京 0 1    | 3           | 4                         | 3             | 5                | 3     | 3           | 5                 | 4                   |                  |             | 2022/5/5       |
| 指導医_東京00513_07  | 81-10-10-10-10-10-10-10-10-10-10-10-10-10           | 3.67              | 4.00                     | 4.00       | 3.33       | 3.33       | 3.33                    | 3.67                                  | 4.33            | 3.71 | 参照        |   | 専攻医 認定申請 東京 0 2    | 4           | 5                         | 5             | 5                | 4     | 3           | 5                 | 3                   |                  |             | 2022/5/5       |
| 指導医_東京00631_02  | 811-112-121-80-80-80-80-80-80-80-80-80-80-80-80-80- | 3.50              | 4.50                     | 4.00       | 4.00       | 4.00       | 4.00                    | 3.50                                  | 3.50            | 3.88 | 参照        |   | 専攻医 認定申請 東京 0 3    | 3           | 3                         | 5             | 5                | 3     | 3           | 3                 | 3                   |                  |             | 2022/5/5       |
| 指導医_東京00631_0 9 | 10-10-10-10-10-10-10-10-10-10-10-10-10-1            | 4.33              | 4.33                     | 4.33       | 4.33       | 4.67       | 3.00                    | 4.67                                  | 4.33            | 4.25 | 参照        |   |                    |             |                           |               |                  |       |             |                   | -                   |                  |             | 4 - 7 -        |
|                 |                                                     |                   |                          |            |            |            |                         |                                       |                 |      |           | - |                    |             |                           |               |                  |       |             |                   |                     |                  |             |                |

### 5-2.研修プログラム評価サマリ

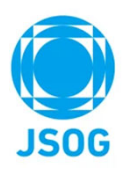

研修プログラムについての専攻医、指導医それぞれの評価平均及び詳細評価一覧が確認できます。

| 🁮 専門医関連             | <b>ミシステム</b>           |                               | <sup>専門研修管理</sup><br>こ 研修プ[ | コグラム評価           | <b>ū</b> サマリ           |                         | 9                               | ●<br>統括責<br>●<br>京A      | 任者_東     | ?            | <b>₽</b> 4 | (+        |
|---------------------|------------------------|-------------------------------|-----------------------------|------------------|------------------------|-------------------------|---------------------------------|--------------------------|----------|--------------|------------|-----------|
| 専門研修管理統括            | 責任者TOP                 | ▼ 専門                          | 研修管理指導                      | 導医TOP            | 随時審査項                  | 〔目申請 ▼                  | 評価一覧、                           | 專門研                      | F修施設管理 ▼ | 研修フ          | プログラム管     | 理▼        |
| 研修プログラム評(           | 価サマリ                   |                               |                             |                  |                        |                         |                                 |                          |          |              |            | 1         |
| 研修プログラム名            |                        | 産                             | 婦人科研修                       | プログラム            |                        | 評価                      | 者                               |                          | ● 専攻医    | 0            | 指導医        | -         |
|                     |                        |                               |                             |                  |                        |                         | 評価                              |                          |          |              |            |           |
| 氏名                  | 倫理性<br>と社会<br>性の指<br>導 | 学問的<br>姿勢<br>(技<br>能・態<br>度)の | 生殖内<br>分泌領<br>域の指<br>導      | 周産期<br>領域の<br>指導 | 婦人科<br>腫瘍領<br>域の指<br>導 | 女性の<br>ヘルス<br>ケアの<br>指導 | 専門医<br>習得に<br>適した<br>スケジ<br>ュール | 専門医<br>取得の<br>指導に<br>適する | כאב)     | その他<br>・トや要望 | など)        | 登録日       |
| 平均値                 | 4.00                   | 4.25                          | 4.25                        | 4.06             | 4.25                   | 3.94                    | 4.13                            | 4.00                     |          |              |            |           |
| 専攻医_東京20<br>2201    | 5                      | 5                             | 4                           | 5                | 5                      | 4                       | 5                               | 5                        | マニュアル_そ  | その他コン        | メント        | 2024/5/1  |
| 専攻医_東京20<br>2202    | 5                      | 5                             | 5                           | 5                | 5                      | 5                       | 5                               | 5                        | マニュアル_そ  | その他コン        | メント        | 2024/5/1  |
| 産科花子                | 4                      | 4                             | 4                           | 3                | 3                      | 3                       | 5                               | 3                        |          |              |            | 2023/2/14 |
| 專攻医_認定申請<br>_東京 0 1 | 4                      | 3                             | 3                           | 5                | 3                      | 3                       | 5                               | 3                        |          |              |            | 2023/2/14 |
| 専攻医_認定申請<br>_東京 0 2 | 5                      | 4                             | 5                           | 4                | 3                      | 3                       | 3                               | 3                        |          |              |            | 2023/2/14 |
| 専攻医_認定申請<br>_東京 0 3 | 5                      | 5                             | 5                           | 5                | 4                      | 3                       | 4                               | 3                        |          |              |            | 2023/2/14 |
| 専攻医_認定申請<br>_東京06   | 4                      | 5                             | 4                           | 3                | 5                      | 5                       | 4                               | 4                        |          |              |            | 2023/2/14 |
| 専攻医_認定申請<br>_東京04   | 4                      | 3                             | 5                           | 3                | 3                      | 3                       | 3                               | 3                        |          |              |            | 2023/2/14 |
| 専攻医_認定申請<br>東京05    | 3                      | 5                             | 4                           | 3                | 4                      | 5                       | 3                               | 4                        |          |              |            | 2023/2/14 |

### 6. 專門研修施設管理

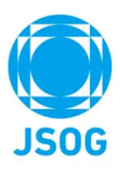

当該研修プログラムの研修施設を以下の画面より確認することができます。

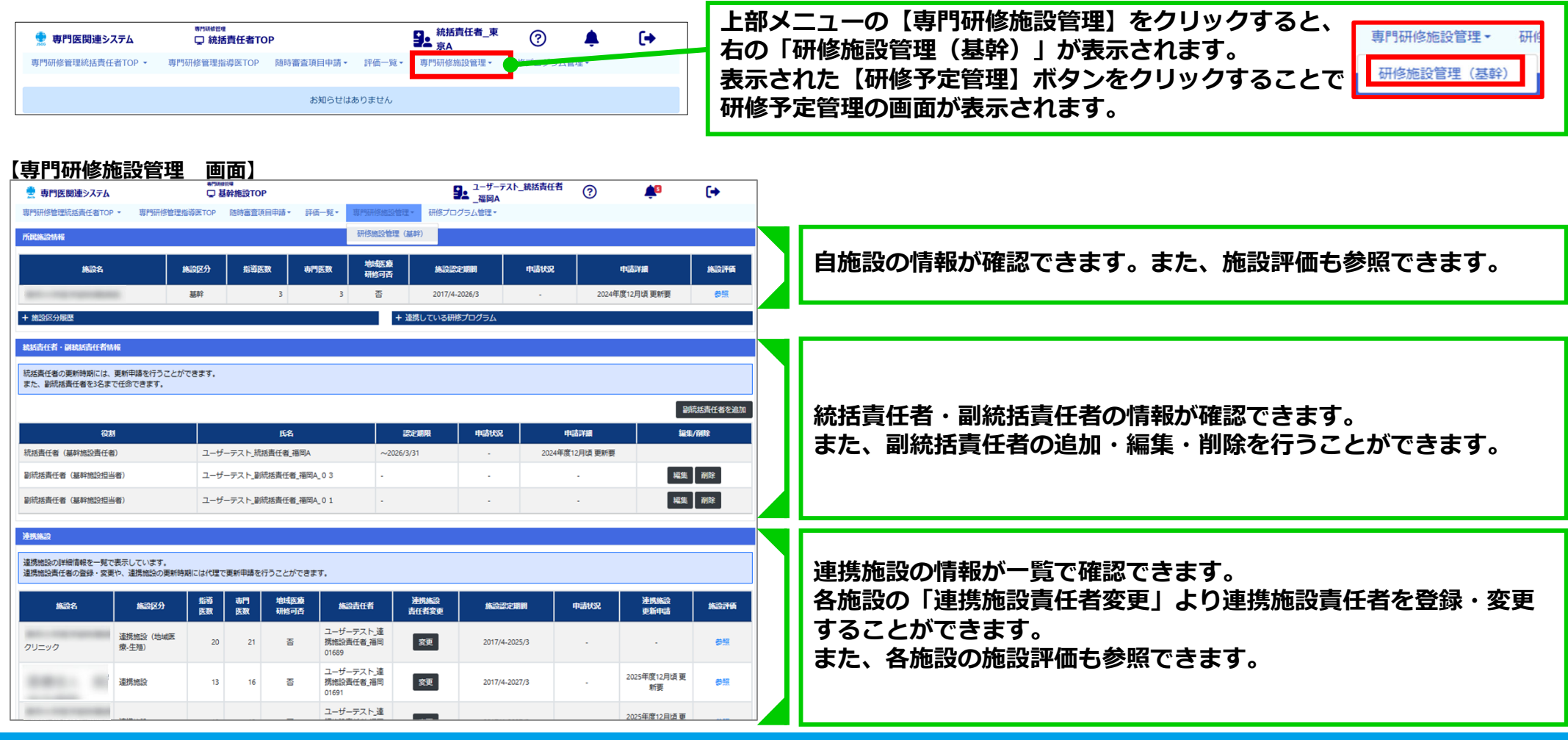

### 6-1. 副統括責任者の登録・編集・削除

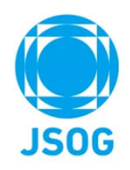

専門研修施設管理画面の「統括責任者・副統括責任者」にて、副統括責任者の施設責任者の登録・編集・削除ができます。

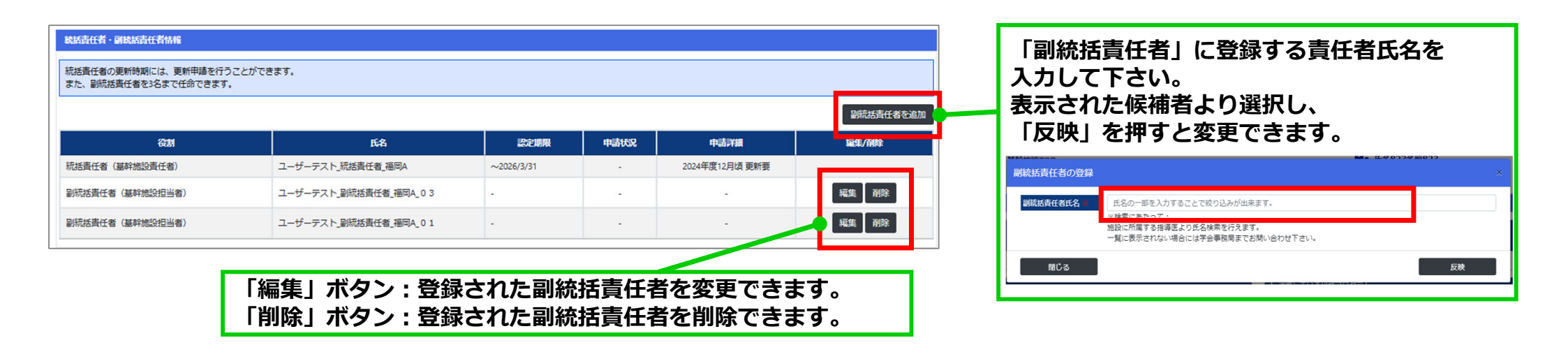

### 6-2.連携施設責任者の登録・変更

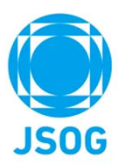

専門研修施設管理画面の「連携施設」一覧より施設責任者をご登録していただきます。 ※施設適合性審査の申請は施設責任者に行っていただきますので、事前に「連携施設責任者変更」よりご登録下さい。

| 重携施設                         |                           |          |          |              |                                 |               |               |      |                    |      |
|------------------------------|---------------------------|----------|----------|--------------|---------------------------------|---------------|---------------|------|--------------------|------|
| 連携施設の詳細情報を一覧<br>連携施設責任者の登録・変 | で表示しています。<br>更や、連携施設の更新時! | 明には代理て   | 変新申請を    | 行うことができま     | 'र,                             |               |               |      |                    |      |
| 施設名                          | 施設区分                      | 指導<br>医数 | 専門<br>医数 | 地域医療<br>研修可否 | 施設責任者                           | 連携施設<br>責任者変更 | 施設認定期間        | 申請状況 | 連携施設<br>更新申請       | 施設評価 |
|                              | 連携施設(地域医<br>療-生殖)         | 20       | 21       | 否            | ユーザーテスト_連<br>携施設責任者_福岡<br>01689 | 変更            | 2017/4-2025/3 |      |                    | 参照   |
|                              | 連携施設                      | 13       | 16       | 否            | ユーザーテスト」連<br>携施設責任者_福岡<br>01691 | 変更            | 2011/4-2021/5 |      | 2025年度12日頃 東<br>新要 | e na |
|                              | 連携施設                      | 12       | 13       | P            | ユーザーテスト」連<br>携施設責任者_福岡<br>01715 | 変更            | 2017/4-2027/3 | -    | 2025年度12月頃 更<br>新要 | 参照   |
|                              |                           |          |          |              | フーザーテフト 油                       |               |               |      |                    |      |

「連携施設責任者氏名」に登録する責任者氏名を入力して下さい。 表示された候補者より選択し、「反映」を押すと変更できます。

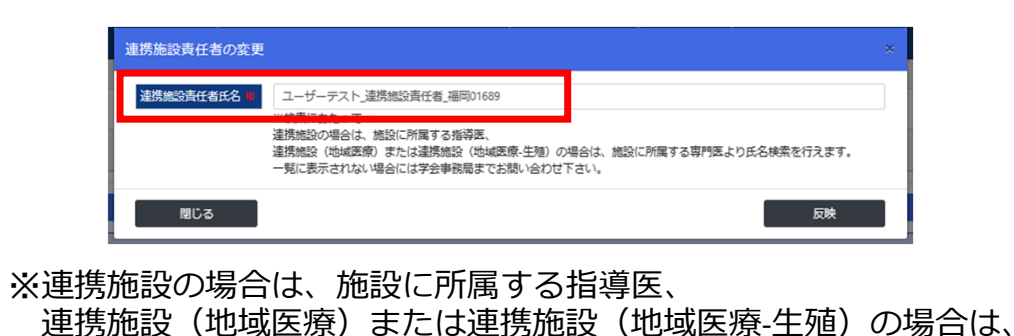

一覧に表示されない場合には学会事務局までお問い合わせ下さい。

施設に所属する専門医より氏名検索を行えます。

### 6-3. 基幹施設の更新申請1

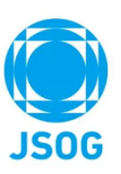

基幹施設の更新申請は、専門研修施設管理画面より行います。(副統括責任者も申請可能です。)

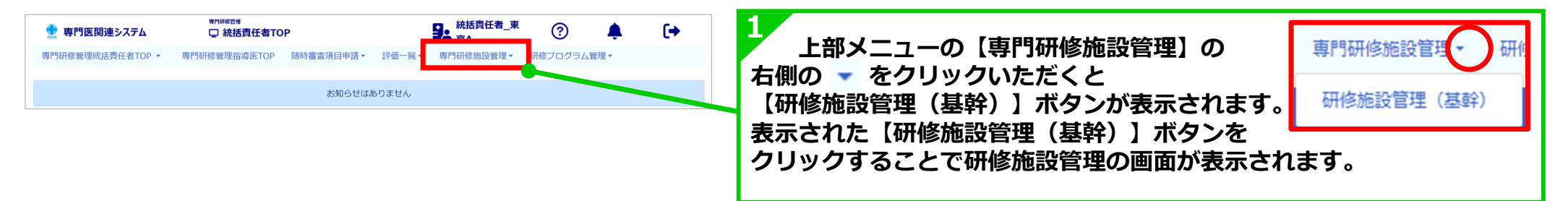

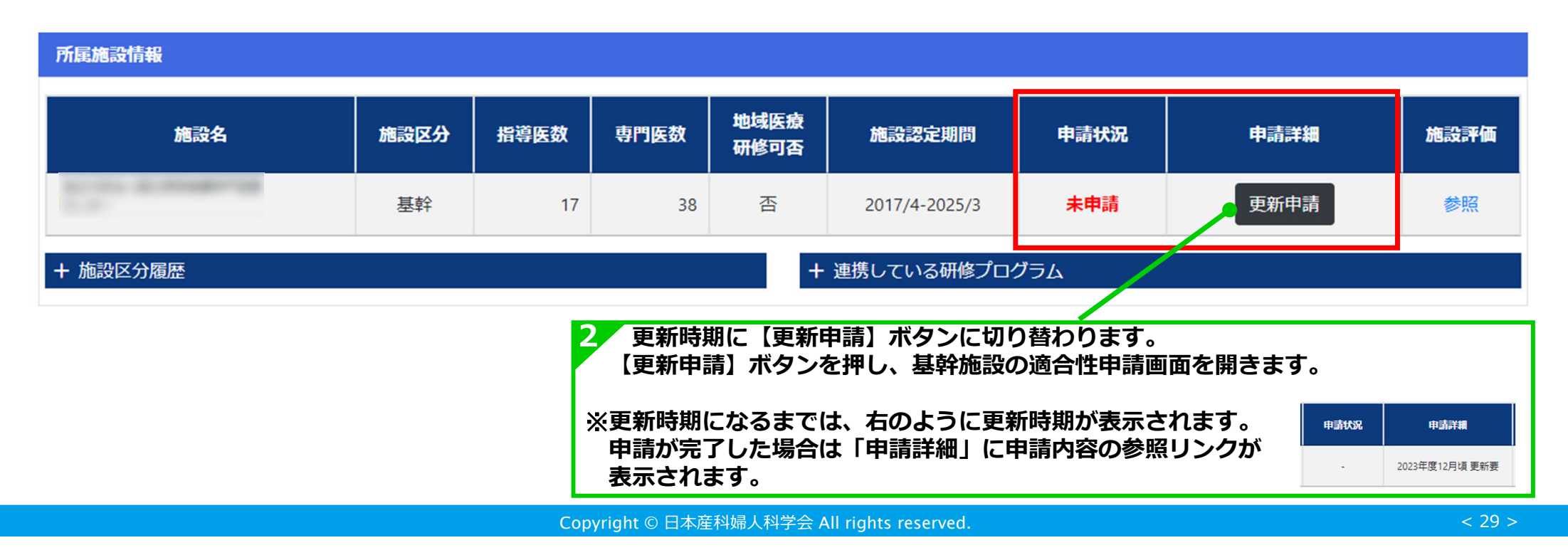

### 6-3. 基幹施設の更新申請2

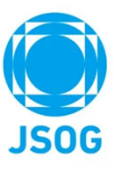

基幹施設の適合性確認審査申請に必要な情報の確認・登録を行います。

| 基幹構設の適合性確認商自申請                                                                                                    |                                                                                                    |
|----------------------------------------------------------------------------------------------------|----------------------------------------------------------------------------------------------------|
| 基幹施設更新の過合性確認審査の申請を行います。<br>統括責任者氏名には、申請時点で登録されている統括責任者が表示されます。<br>審査結果は2024年2月上旬にメールで通知するとともにシステムに反映予定です。                                                                                                    | 申請する基幹施設の情報が表示されます。                                                                                                    |
| 中语推动同连结器                                                                                                    |                                                                                                    |
| 中清施設名                                                                                                    |                                                                                                    |
| 申请施設所在地                                                                                                    | - 診療美績、認定基準要件について登録して下さい。                                                                                                    |
| 統括責任者氏名 氏名213名前213                                                                                                    | なお、右下の【一時保存】ボタンを押すことで一時保存かできます。                                                                                                    |
| 申請施設における 招待医数、専門医数、および診療実績                                                                                                    | ※指導医数および専門医数については、会員ポータルの登録情報を基に集計しております。                                                                                                    |
| -診療実績要件を非表示                                                                                                    |                                                                                                    |
| <ul> <li>※指導医数・専門医気は金操人科専門部修装導医数・金操人科専門医数を指し、申請時点での情報が自動で入力されます。なお、専門医は指導医の有無を続いません。</li> <li>※診療実績としては、2023年1~12月もしくは2022年1~12月における、以下4項目の件数(実数)を記入して下さい。</li> <li>()杯外受精(調味現を含む)の手術件数</li> <li>()減損人科良性腫瘍(環境形へのみ)の初回治療症例数</li> <li>()が良いためみ)の利回治療症例数</li> <li>()が見いためみ)の利回治療症例数</li> <li>()が展立温以降の分娩数(常王切勝を含む)</li> <li>()減損(非常性)((()減損)(水のみ))の</li> <li>()減損(非常な)(()減損)(水のみ))</li> <li>()減損(非常な)(()減損)(水のみ))</li> <li>()減損(非常な)(()減損)(水のみ))</li> <li>()減損(非常な)(()減損(水の))</li> <li>()減損(非常()()()()()()()()()()()()()()()()()()(</li></ul> | 2 「論文追加」をクリックすると会員ポータルへ登録済みの論文を追加、<br>もしくは新規で論文を登録し追加できます(追加手順は次ページ参照)。<br>また、 <mark>→論文要件</mark> より論文要件が確認できます。                                      |
| 専門県核基幹線設の改定基準の入力                                                                                                    | 2 全ての登録が終了後 "「日本専門医機構産利婦」、利領城専門研修                                                                                                    |
| 夏行項目 回答                                                                                                    | コロガラム其幹施設の演会性確認案を由語書しにおける由語施                                                                                                    |
| 加期研修における基幹型期床研修実施である                                                                                                    | うログラムを打地成の巡口は唯秘宙且中明首」にののる中明旭<br>シに思する記載に知道がかいことを確認した"にチェック回を                                                                                          |
| 日本専門医機構のサイトビジットを受け入れ可能である<br>○はい こいいえ                                                                                                    | 設に戻りる記戦に伯達がないことで確認した。にナエック⊠で<br>しわえてとる。 またま ギカンが「中誌」 ギカンにあわります                                                                                        |
| 論文業件の入力                                                                                                    | 入れることで 「「「「「「「「「「」」「「」」「「」」「「」」「「」」「「」」「」」「「」」「」」「「」」「」」「」」「」」「」」「」」「」」「」」「」」「」」「」」「」」「」」「」」「」」「」」「」」」「」」「」」」「」」「」」」「」」」「」」」「」」」「」」」「」」」「」」」「」」」「」」」」 |
| 申請に用いる論文を選択して下さい。<br>「論文追加」ボタンを押し、会員ボータルへ登録済みの論文情報からの選択、もしくは新規で論文を追加して下さい。                                                                                                    | 入力元」夜、【中請】 ハダノを押して下さい。<br>###403/5/                                                                                                    |
| +篇文要件 篇文通知                                                                                                    |                                                                                                    |
| No         タイトル         論文種別         雑誌名         発行年月日         著者名         添付         内容詳細                                                                                                    | ・ な文教が定意編集を発行していません。(定意編集第119) 次安什が足りない場合には、<br>た図の様に審査者へのコメント                                                                                        |
| 該当データなし                                                                                                    | 2210 にに留立ていたり   (必要に応じファイル添付)                                                                                                    |
| ト記の窓を接換」。 振進が無ければ以下のチェックボックフをチェック」由語を行って下さい。<br>○ 「日本専門医境場産発展」和領域専門研修プログラム基装施設の適合性確認察査由語ま」における由語施設に関する記載に根違かないことを厳密した。                                                                                                    | 7 27-7/1.887 を登録し、申請して下さい。                                                                                                    |
|                                                                                                    | 上地行地を地域し、地域が用力では以外やウエシックがックスを手エックしば場合行って下さい。                                                                                                    |
|                                                                                                    | ФЖ.                                                                                                    |

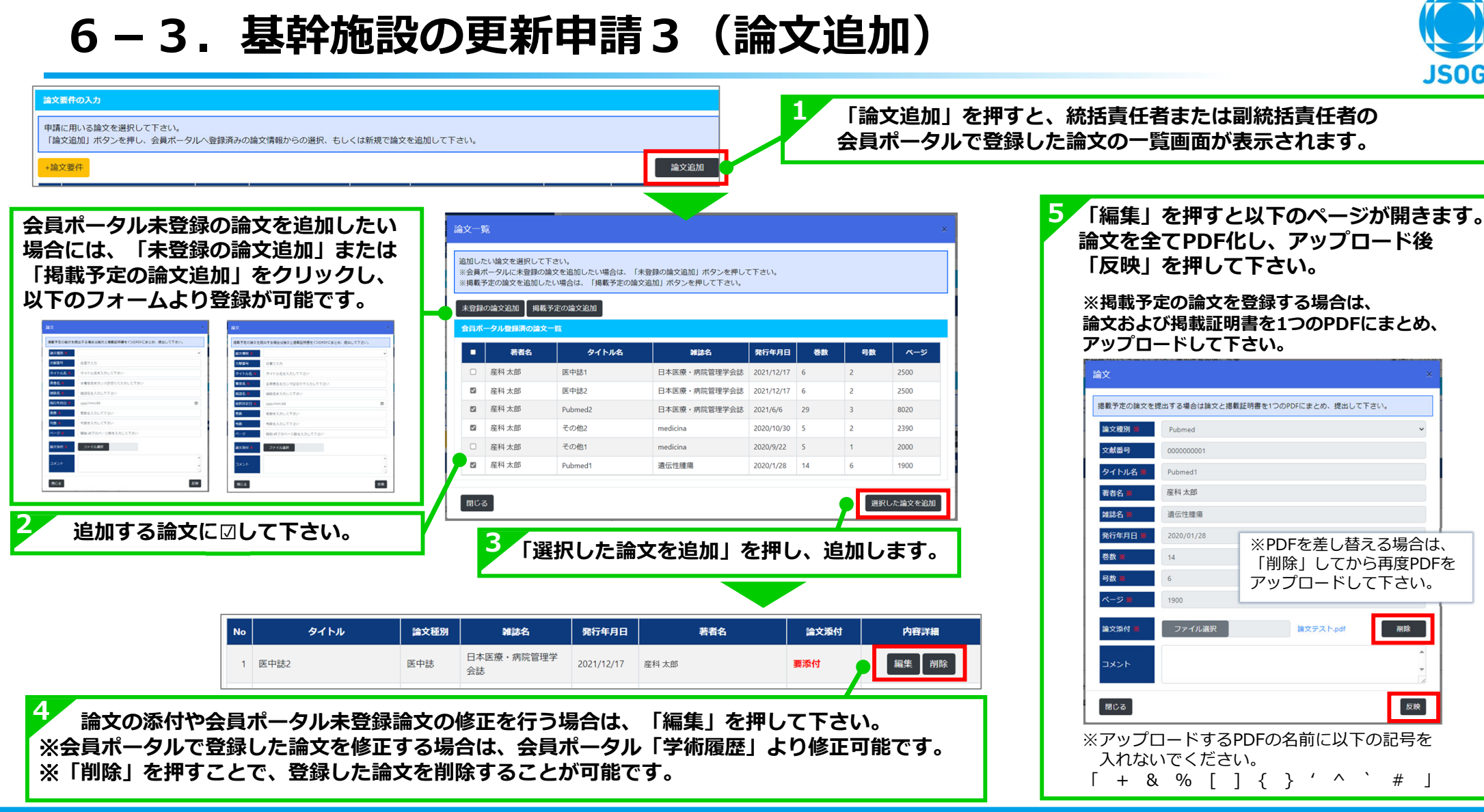

**JSOG** 

### 6-4.連携施設の更新申請【代理申請】1

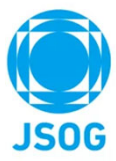

連携施設の更新申請は、代理申請を行って頂くことも可能です。専門研修施設管理画面より代理申請を行います。 ※なお、他の研修プログラムの連携施設となっている場合でも、自基幹施設については連携施設としての申請は不要です。

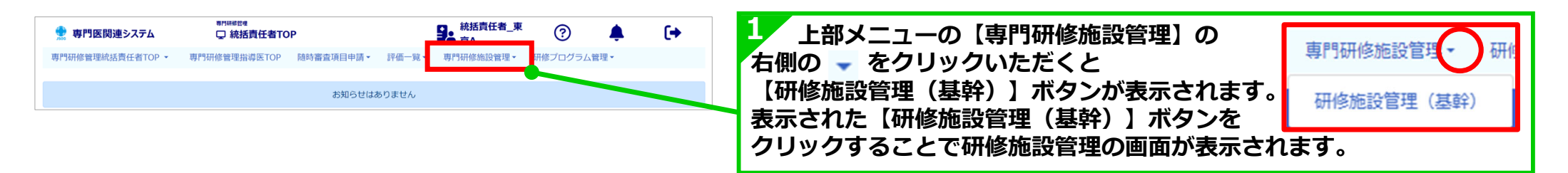

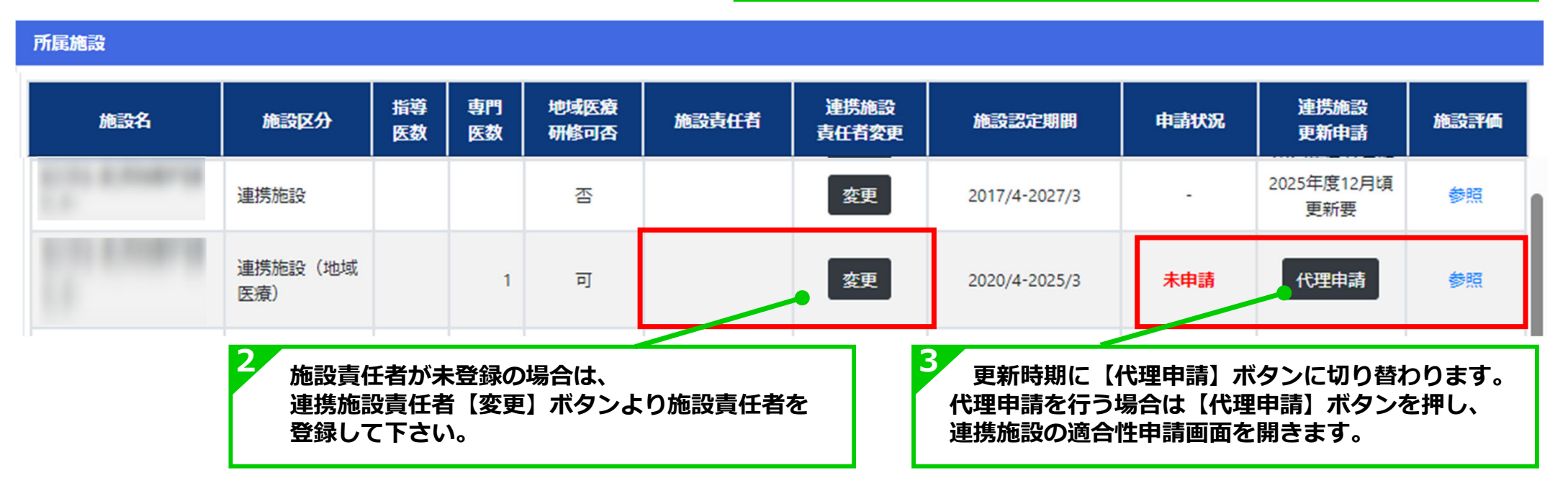

### 6-4.連携施設の更新申請【代理申請】2

連携施設の適合性確認審査申請に必要な情報の確認・登録を行います。

| 連携施設更新の適合性確認審査の申請を行います。<br>審査結果は2024年2月上旬にメールで通知するとともにシステムに反映予定です。<br>※施設区分が実態と異なる場合には、専門研修管理システムの随時申請-施設間違申請より連携施設等の区分変更申請を行って下さい。                                                              |                                        |                                                                                     |
|----------------------------------------------------------------------------------------------------|----------------------------------------|-------------------------------------------------------------------------------------|
| 申請總證與挫情報                                                                                                    |                                        | 中国オス協調の信記が主ニートクロオ                                                                   |
| 申請施設名                                                                                                    |                                        | 中間りる加設の情報が衣木これより。                                                                   |
| 申請施設所在地                                                                                                    |                                        | 中請する施設貢仕者の役職名を登録してくたさい。                                                             |
| 施設区分 連携施設                                                                                                    |                                        |                                                                                     |
| 申請施設責任者氏名 氏名723名前723                                                                                                    |                                        |                                                                                     |
| 申請施設責任者役職名                                                                                                    | <b>(</b> )                             | 2 診療実績、認定基準要件について登録して下さい。                                                           |
| 申請確認における 振遊振動。 専門振動、およ75歳命运路                                                                                                    |                                        | なお、右下の「一時保存」ボタンを押すことで一時保存ができます。                                                     |
| - 治療主法要は存むまえ示                                                                                                    |                                        |                                                                                     |
| ※指導医数・専門医数は産婦人科専門研修指導医数・産婦人科専門医数を指し、申請時点での情報が自動で入力されます。<br>なお、専門医は指導医の有無を聴いません。<br>※診療実績としては、2023年~12月もしくは2022年1~12月における、以下4項目の件数(実数)を記入して下さい。<br>()体外受捕(国際規模を含む) 中数<br>の場 4.1804時編(増調達会され)の主板点数 |                                        |                                                                                     |
| (1))時人村村生運種(1),頃間間(1))に開催(1))<br>(1))時人村村住舗(通く)(現計)へのみ)の利用(1))に原注例数<br>(1))好紙(1)22週以降の分娩数(帝王切開を含む)                                                                                               |                                        | 5 全ての金球が終了、「日本専門医機構座科婦人科祺政専門研修<br>プログラム連進施設の演会性確認案否由語書(連進施設作成)に                     |
| 指導医数 専門医数 実結年次 体外受精 編入科品性振程 編<br>(議員送精を合む) ((通編集を合む) ((<br>件数 の手術件数 の                                                                                                    | は人科素性腫瘍<br>浸潤がんのみ)<br>分類数<br>(帝王切開を含む) | おける申請施設に関する記載に相違がないことを確認した"に<br>チェックロを入れることで - #### ボタンが                            |
| 3 6 2023 • 年                                                                                                    |                                        | 「中誌」ギカンに亦わります                                                                       |
| 専門研修連携施設の認定基準の入力                                                                                                    |                                        | 「中市」ハグノに変わります。                                                                      |
| 西舟顶日                                                                                                    | mX                                     | 人刀元「後、【甲請】ボタンを押して下さい。                                                               |
| 東門研修指導医が1名以上常動として存譲している                                                                                                    |                                        | ※要件が足りない場合には、以下の様に審査者へのコメント(必要に応じ                                                   |
| 女性ヘルスケア領域の診療が行われている                                                                                                    | Oはい Oいいえ                               | ファイル添付)を登録して、申請してください。                                                              |
| 所属する専門研修施設群の基幹施設が作成する専門研修プログラムに沿った専攻医の指導ができる                                                                                                    | ○はい ○いいえ                               | 高合をヘのコメント                                                                           |
| 連携施設担当者は、基幹施設が設置する専門研修プログラム管理委員会に参加し、専攻医および専門研修プログラムの管理と、専門<br>研修プログラムの継続的改良に携わることができる                                                                                                    | (はい しいいえ                               | 「営業面件を満たしていないため、その理由について入力して下さい。<br>※添付は任意ですが、必要に応じて証明意などを添付して下さい。                  |
| 選1回以上の臨床カンファレンスおよび、月1回以上の抄読会あるいは勉強会を実施できる                                                                                                    | ○はい ○いいえ                               | ・ 27%(87) など話事(2) ていません。(ほど話)中4(1:100)                                              |
| 上記内容を確認し、相違が無ければ以下のチェックボックスをチェックし申請を行って下さい。                                                                                                    |                                        |                                                                                     |
| 「日本専門医機構産科婦人科領域専門研修プログラム連携施設の適合性確認審査申請書(連携施設作成)」における申請施設に関する                                                                                                    | 記載に相違がないことを確認した。                       | か<br>添け ファイル選択                                                                      |
| 戻る                                                                                                    | 申請                                     | 上尼内容を確認し、相違が無ければ以下のチェックボックスをチェックし申請を行って下さい。                                         |
|                                                                                                    |                                        | 「日本専門医院構成14級人科範域専門研修プログラム連携構成の過合性帯認識食申請書(連携構造件成)」における申請構成に関する記載に構造かないことを確認した。<br>申請 |

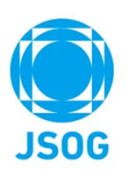

### 6-5. 統括責任者の更新申請1

統括責任者の更新申請は、専門研修施設管理画面より行います。(統括責任者のみが申請できます。)

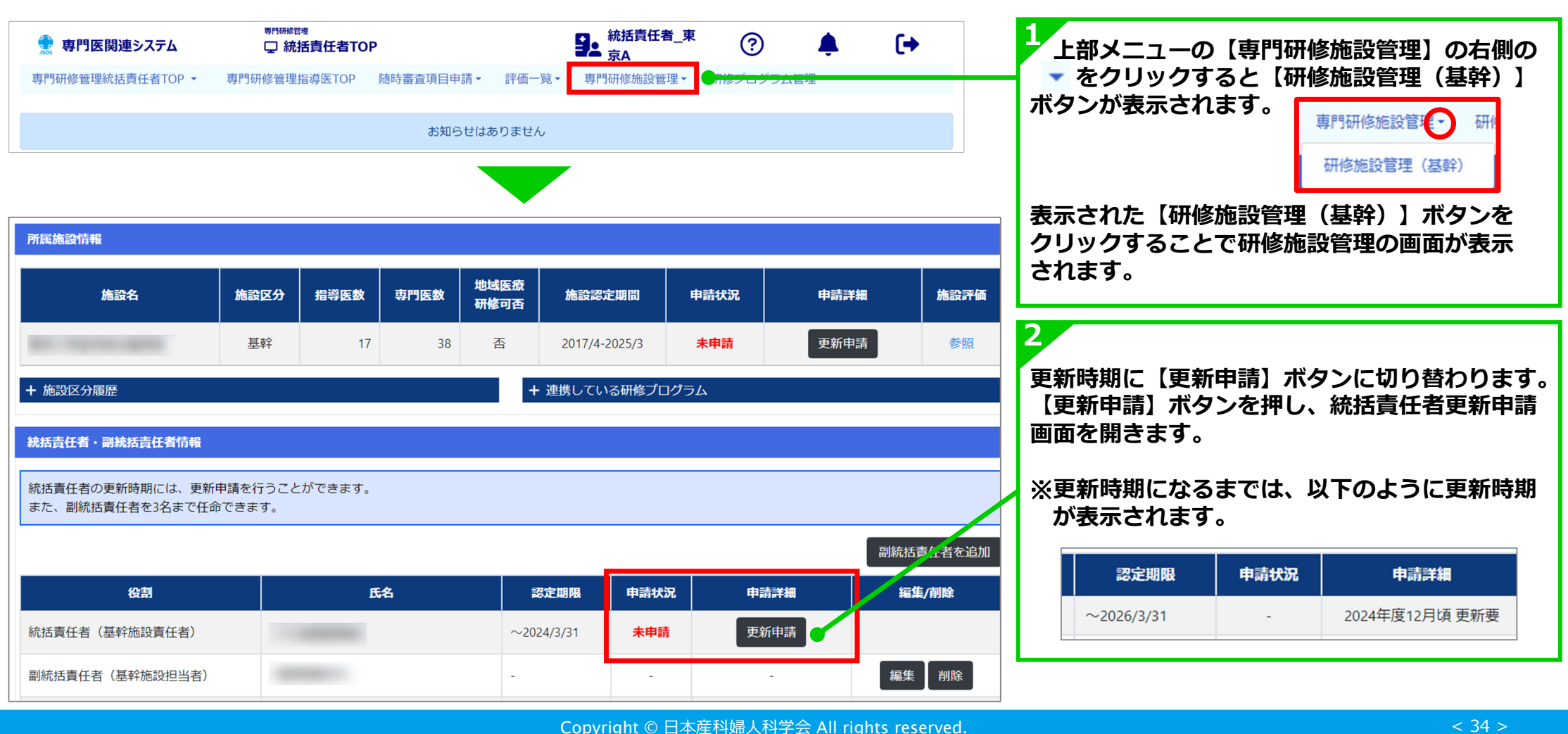

### 6-5. 統括責任者の更新申請2

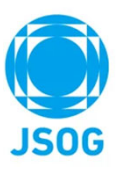

統括責任者の更新申請に必要な情報の登録し、申請を行います。

| 統括責任者の更新申請                                    |                                                                                                    |                                                            |       |                                                                                        |
|-----------------------------------------------|----------------------------------------------------------------------------------------------------|------------------------------------------------------------|-------|----------------------------------------------------------------------------------------|
| プログラム統括責任者の更新申請を行                             | ういます。                                                                                                    |                                                            |       |                                                                                        |
| 統括責任者関連情報(現在)                                 |                                                                                                    |                                                            |       |                                                                                        |
| 研修プログラム名                                      | 産婦人科専門研修プログラム                                                                                                  |                                                            |       |                                                                                        |
| 基幹施設名                                         | 病院                                                                                                    | _                                                          |       | 「統括責任者関連情報(現在)」および「申請内容登録」の内容を                                                         |
| 統括責任者氏名                                       | 産科太郎                                                                                                    |                                                            | TT I  | 確認して下さい。                                                                               |
| 認定期限                                          | ~2024/03/31                                                                                                    |                                                            |       |                                                                                        |
| 申請內容登録                                        |                                                                                                    |                                                            |       |                                                                                        |
| 申請分類 💥                                        | 更新                                                                                                    |                                                            |       |                                                                                        |
| 統括責任者氏名 💥                                     | 産科太郎                                                                                                    |                                                            |       |                                                                                        |
| 統括責任者氏名力ナ 💥                                   | さんかたろう                                                                                                    |                                                            | 2     |                                                                                        |
| 統括責任者の認定基準の入力                                 |                                                                                                    |                                                            |       | 統括責任者の認定基準について回答して下さい。                                                                 |
|                                               | 要件项目                                                                                                    | 回答                                                         |       |                                                                                        |
| 専門研修基幹施設における常動の専門<br>括責任者として適していると認定され        | 門研修指導医であり、専門研修プログラム管理委員会によりプログラム統<br>れている者                                                                     | ○はい ○いいえ                                                   |       |                                                                                        |
| 直近の5年間に産婦人科専攻医研修力                             | りリキュラムに沿って専攻医を指導した者                                                                                            | ○はい ○いいえ                                                   | 3     |                                                                                        |
| 論文要件の入力                                       |                                                                                                    |                                                            |       | 「論乂追加」をクリック9ると会員ホータルへ登録済みの論乂を追加、                                                       |
| 申請に用いる論文を選択して下さい。<br>「論文追加」ボタンを押し、会員ボ-        | 。<br>ータルへ登録済みの論文情報からの選択、もしくは新規で論文を追加して下                                                                        | さい。                                                        |       | もしては新規で調文を豆蘇し追加できます(追加手順は次ページ参照)。<br>また、 <mark>+ <sup>論文要件</sup> より論文要件が確認できます。</mark> |
| +論文要件                                         |                                                                                                    | 論文追加                                                       |       |                                                                                        |
| No         タイトル           1         医中誌2      | 論文胚別         網路名         発行年月日         若看名           医中誌         日本医療・病院管理学会誌         2021/12/17         産科 太郎 | 論文添付         内容評細           論文テストpdf         編集         附款 | 4     | 「プログラム統括責任者の更新申請書」における記載に<br>相違がないことを確認し、チェック図して下さい。                                   |
| 記内容を確認し、相違が無ければ以下の<br>「プログラム統括責任者の更新申請書<br>戻る | のチェックボックスをチェックし申請を行って下さい。<br>引」における記載に相違がないことを確認した。                                                            | 申請                                                         | 5     | 入力完了後、【申請】ボタンを押して下さい。<br>※入力が完了していない状態では - MRF が表示されます。                                |
|                                               |                                                                                                    | Copyright © 日:                                             | 本産科婦人 | 科学会 All rights reserved.                                                               |

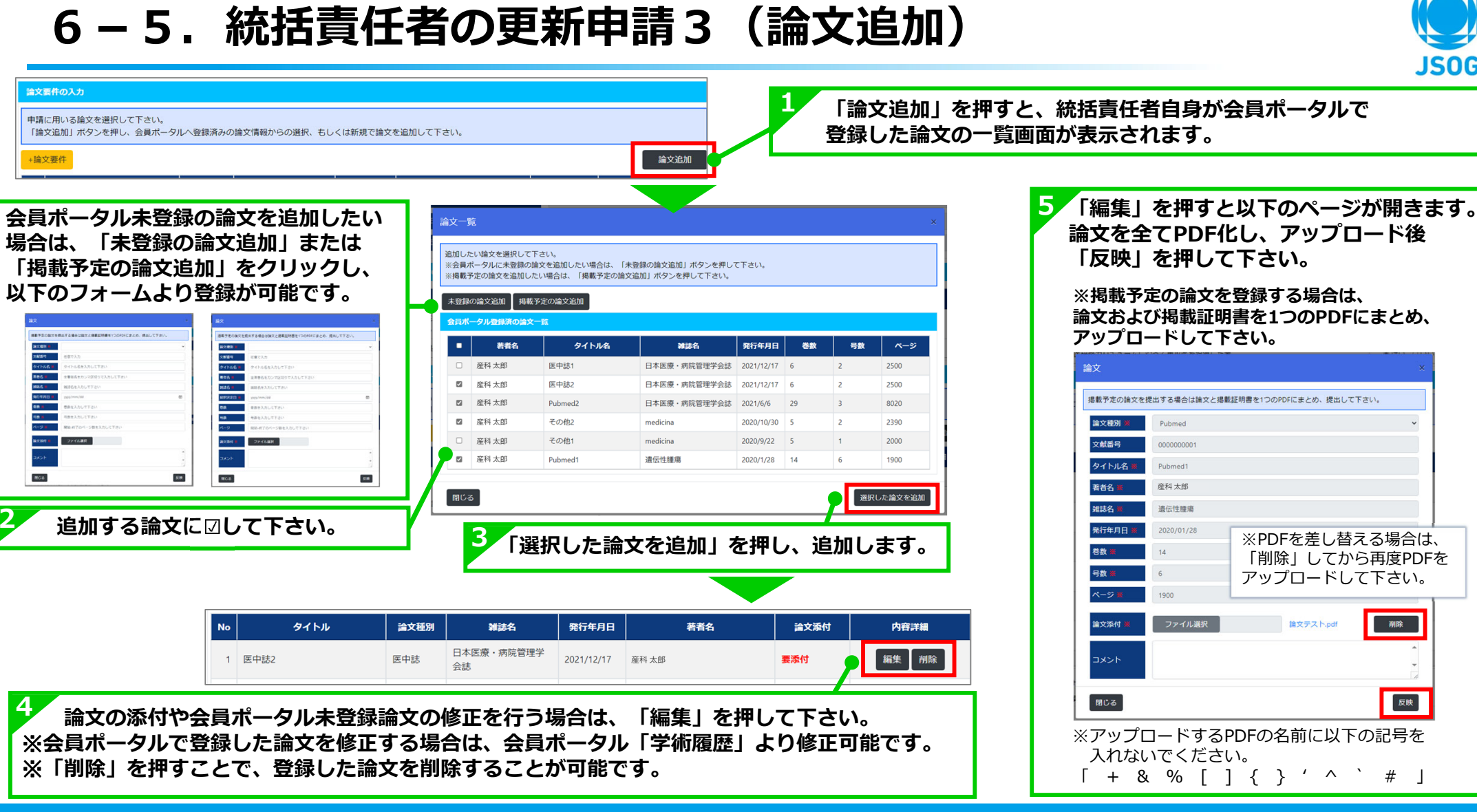

反映

**JSOG** 

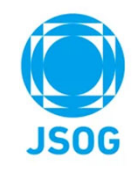

### 6-6. 統括責任者の変更申請1(副統括責任者からの申請)

統括責任者を変更する場合は、統括責任者となる副統括責任者より「統括責任者の変更申請」を行います。 統括責任者の変更申請は、随時行うことが可能で、専門研修施設管理画面より行います。

| x知らせはありません             k抵抗責任者・副親紙責任者情報             k抵抗責任者 ・副親紙責任者情報             K抵責任者 ・副親紙責任者情報             K抵責任者 の更新時期には、更新申請を行うことができます。             x統括責任者を3名まで任命できます。             M統括責任者を3名まで任命できます。             M統括責任者を3名まで任命できます。             M統括責任者を3名まで任命できます。             M統括責任者を3名まで任命できます。             M統括責任者を3名まで任命できます。             M統括責任者を3名まで任命できます。              M統括責任者の「変更申請」を押し | 統括責任者・副統括責任者情報 統括責任者の更新時期には、更新申請を行うことができます。 | お知らせはありません |                  | 表えり       | 専門研修施設管理<br>研修施設管理(基幹)<br>示された【研修施設管理(基幹)】ボタ<br>リックすることで研修施設管理の画面が |
|----------------------------------------------------------------------------------------------------|---------------------------------------------|------------|------------------|-----------|--------------------------------------------------------------------|
| 旅店責任者・副就店責任者情報         旅店責任者の更新時期には、更新申請を行うことができます。         旅店責任者を3名まで任命できます。         副統店責任者を3名まで任命できます。         副統店責任者を追加         旅店責任者(屋幹施設責任者)         ~2026/3/31       - 2024年度12月頃 更新要         副統括責任者の「変更申請」を押し                                                                                                    | 統括責任者・副統括責任者情報 統括責任者の更新時期には、更新申請を行うことができます。 | •          |                  | 表:<br>ク   | 示された【研修施設管理(基幹)】ボタ<br>リックすることで研修施設管理の画面が                           |
| 役割       氏名       認定期限       申請状況       申請詳細       編集/削除         統括責任者(基幹施設責任者)       ~2026/3/31       -       2024年度12月頃更新要       4       3       副統括責任者の「変更申請」を押し                                                                                                    |                                             |            |                  | ਣਾ        | れます。                                                               |
| 役割         氏名         認定期限         申請状況         申請詳細         編集/削除           統括責任者(基幹施設責任者)         ~2026/3/31         -         2024年度12月頃更新要         3         副統括責任者の「変更申請」を押し                                                                                                    |                                             |            |                  | 副統括責任者を追加 |                                                                    |
| <ul> <li>統括責任者(基幹施設責任者)</li> <li>~2026/3/31 - 2024年度12月頃更新要</li> <li>副統括責任者の「変更申請」を押し</li> </ul>                                                                                                    | 役割氏                                         | 名認定期限      | 申請状況   申請詳細      | 編集/削除     |                                                                    |
|                                                                                                    | 統括責任者(基幹施設責任者)                              | ~2026/3/31 | - 2024年度12月頃 更新要 | 3         | 副統括責任者の「変更申請」を押して「                                                 |
| 副称近貝仕有(基料加政担当有)                                                                                                    | 副統括責任者(基幹施設担当者)                             | -          | - 変更申請           |           |                                                                    |
| <ul> <li>✓ 統括責任者変更申請を行う場合は、左のチェックボックスを選択して下さい。</li> </ul>                                                                                                    | ✓ 統括責任者変更申請を行う場合は、左のチェックボックス                | を選択して下さい。  |                  |           |                                                                    |

# JSOG

## 6-6. 統括責任者の変更申請2(副統括責任者からの申請)

統括責任者の変更申請に必要な情報の登録し、申請を行います。

| 統括責任者の変更申請                               |                                          |                 |   |                                     |
|------------------------------------------|------------------------------------------|-----------------|---|-------------------------------------|
| プログラム統括責任者の変更申請を行い                       | ます。                                      |                 |   |                                     |
| 統括責任者関連情報(現在)                            |                                          |                 | 1 | 「妹好事好老朋妹はお(四本)」の中央も体現しててもい          |
| 研修プログラム名                                 | 産婦人科研修プログラム                              | •               |   | 「税括頁仕有関理情報(現仕)」の内谷を唯認して下さい。         |
| 基幹施設名                                    | 大学附属病院                                   |                 |   |                                     |
| 統括責任者氏名                                  | 産科太郎                                     |                 |   |                                     |
| 認定期限                                     | ~2026/03/31                              |                 |   |                                     |
| 申請內容登録                                   |                                          |                 |   |                                     |
| 申請分類 💥                                   | 変更                                       |                 |   | 「申請内容登録」の内容を確認し、「統括責任者役職」および        |
| 統括責任者氏名 💥                                | 產科花子                                     |                 |   | 「変更予定日」を入力して下さい。                    |
| 統括責任者氏名力ナ 💥                              | さんかはなこ                                   |                 |   |                                     |
| 統括責任者役職 💥                                |                                          |                 |   |                                     |
| 変更予定日 💥                                  | yyyy/mm/dd                               | Ē               | 3 | <b>統任書任者の認定其進について同答して下さい</b>        |
| 専門医更新回数 💥                                | 3                                        |                 |   | 利用資料者の認定卒年について自己して下さい。              |
| 統括責任者の認定基準の入力                            |                                          |                 |   |                                     |
|                                          | 要件项目                                     | 回答              |   |                                     |
| 専門研修基幹施設における常勤の専門研<br>括責任者として適していると認定されて | 刑修指導医であり、専門研修プログラム管理委員会によりプログラム統<br>ている者 | ○はい ○いいえ        | Δ |                                     |
| 直近の5年間に産婦人科専攻医研修カリ                       | キュラムに沿って専攻医を指導した者                        | ○はい ○いいえ        |   | 「論文追加」をクリックすると会員ホータルへ登録済みの論文を追加、    |
| 論文要件の入力                                  |                                          |                 |   | もしくは新規で論文を登録し追加できます(追加手順は次ページ参照)。   |
| 申請に用いる論文を選択して下さい。<br>「論文追加」ボタンを押し、会員ボータ  | ワルへ登録済みの論文情報からの選択、もしくは新規で論文を追加して下        | it.             |   | また、 <sub>+論文要件</sub> より論文要件が確認できます。 |
| +論文要件                                    |                                          | 論文追加            | - |                                     |
| No タイトル 論                                | 文種別 雑誌名 発行年月日 著者名                        | 論文派付 内容詳細       | Þ | 「ノリクフム統括頁仕者の変更中請書」における記載に           |
| 1 医中誌2 医中                                | - 誌 日本医療・病院管理学会誌 2021/12/17 産科太郎         | 論文テスト.pdf 編集 前除 |   | 相違かないことを確認し、チェック図してトさい。             |
| $\sim$                                   |                                          | $\sim$          | 6 |                                     |
| 上記内容を確認し、相違が無ければ以下の<br>「プログラム統括責任者の変更申請書 | Dチェックボックスをチェックし申請を行って下さい。                |                 |   | 入力完了後、【甲請】ボタンを押して下さい。               |
| 戻る                                       |                                          | 申請              |   | ※入力が完了していない状態では - 時席存 が表示されます。      |
|                                          |                                          |                 | J |                                     |

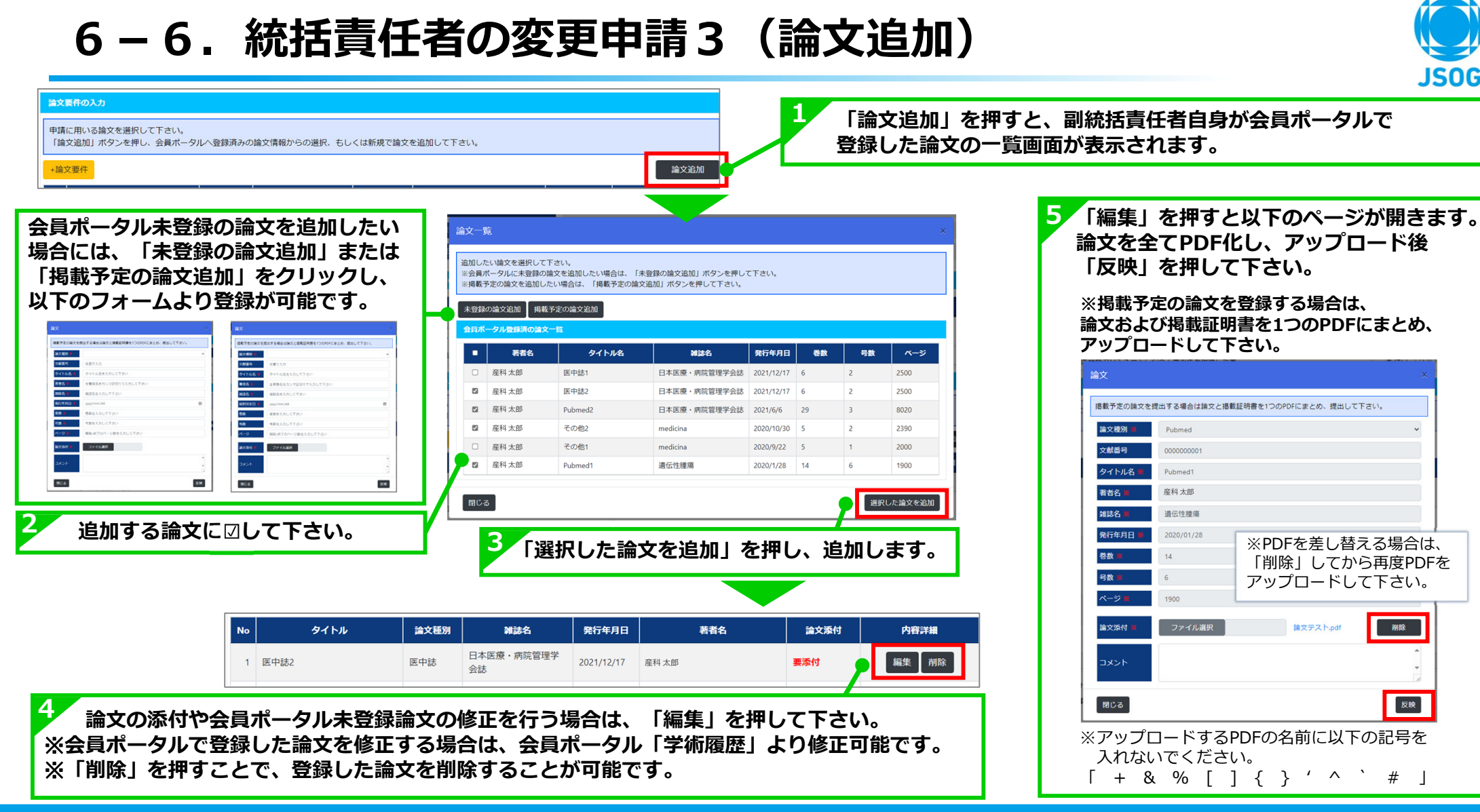

## 7.研修プログラム管理

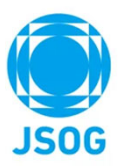

当該研修プログラムの研修プログラム申請・状況の確認ができます。

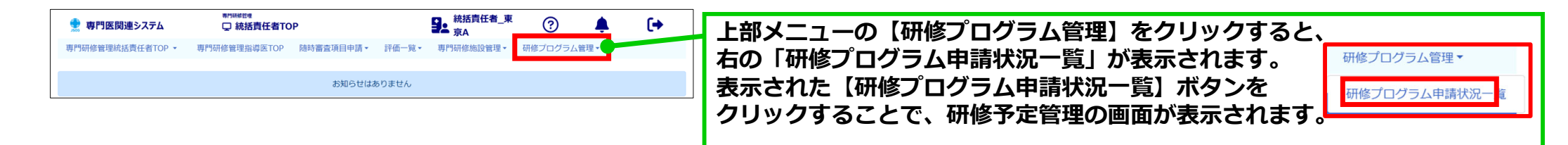

### 【研修プログラム申請状況一覧 画面】

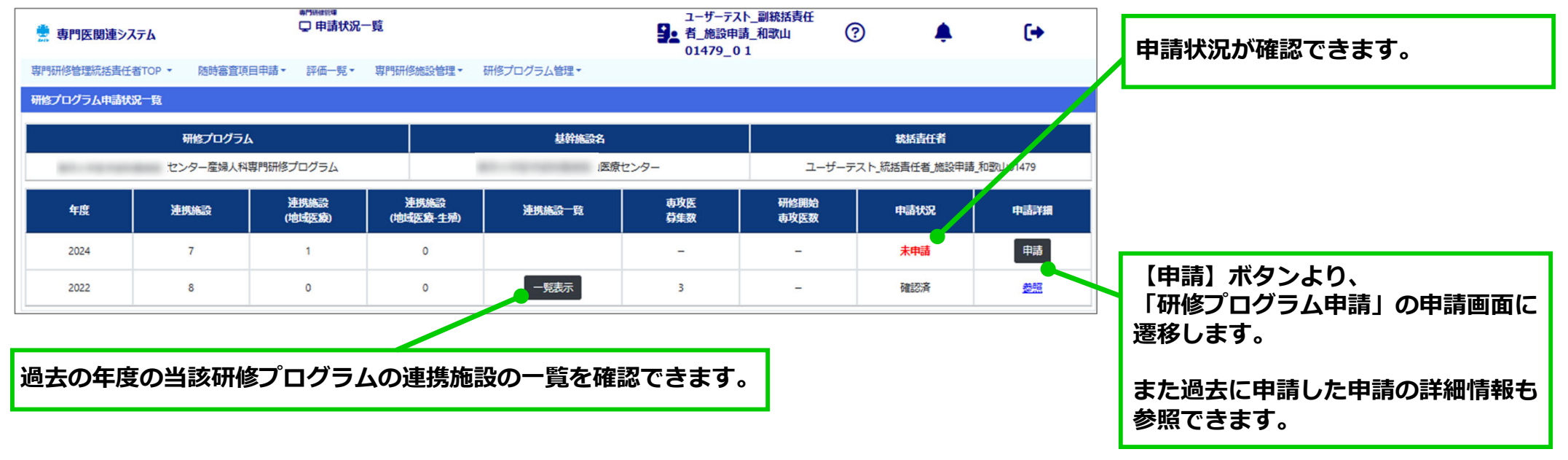

### 8. 問合せ・その他

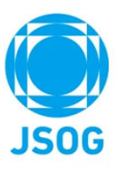

問合せ先

日本産科婦人科学会事務局 (chuosenmoniseido@jsog.or.jp) にご連絡下さい。

その他

- ・PCでのご利用を推奨いたします。
- ・PDF印刷においての補足事項 以下の推奨ソフトまたは正常印刷確認済ブラウザでPDF印刷を行って下さい。 非推奨ブラウザの場合は、左右の余白が不揃いになってしまう可能性があります。

推奨ソフト: Acrobat Reader (Adobe)

正常印刷確認済ブラウザ:Edge/FireFox

非推奨ブラウザ: Chrome

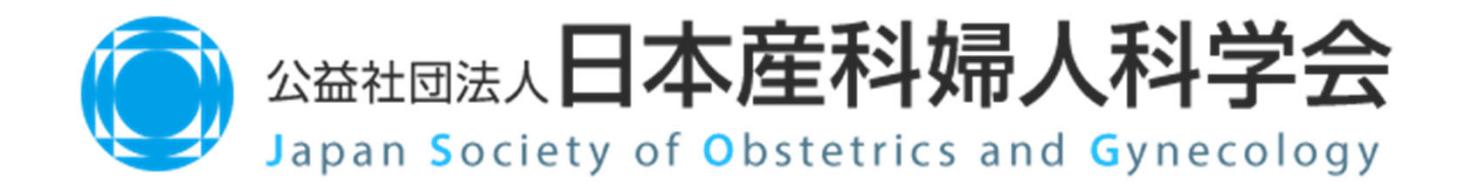